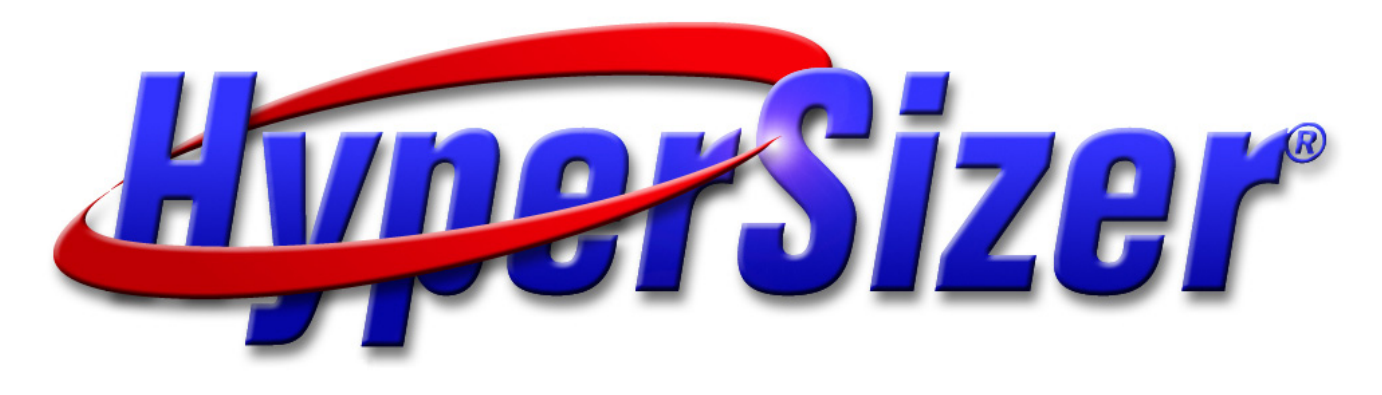

## **HyperSizer FEM Coupling: FEM Imported and Exported Data Including NASTRAN PCOMP Laminates**

August 2008

Collier Research Corporation Hampton, VA

© 2008 Collier Research Corp.

## THE AP1 TRAINING FEM

(Refer to the HyperSizer Pro<sup>™</sup> User Manual for more information)

## **The Complete FEM Input File**

```
INIT MASTER(S)
ID S:\Hyper,MSC.v
SOL SESTATICS
TIME 10000
CEND
SUBCASE 101
  SUBTITLE = Wing Pressure
  FORCE = ALL
  SPC = 100
  LOAD = 101
SUBCASE 102
  SUBTITUE = Internal Tank
Pressure
  FORCE = ALL
  SPC = 100
  LOAD = 102
SUBCASE 103
  SUBTITLE = Fuselage Bending
  FORCE = ALL
  SPC = 100
  LOAD = 103
SUBCASE 201
  SUBTITLE = Aero Heating
  FORCE = ALL
  SPC = 100
  \text{TEMP}(\text{LOAD}) = 201
BEGIN BULK
Ś
PARAM, POST, -1
PARAM, OGEOM, NO
PARAM, AUTOSPC, YES
PARAM, MAXRATIO, 1.E+8
PARAM, GRDPNT, 0
```

```
$ Include applied load PLOAD4 and FORCE data
INCLUDE 'Ap1.LOAD'
$ Include applied thermal TEMPP and TEMPRB data
INCLUDE 'Ap1.TEMP'
$ Include boundary condition SPC data
INCLUDE 'Ap1.SPCS'
$ Include model Grids
INCLUDE 'Ap1.GRID'
$ Include model CQUAD4 and CTRIA3 elements
INCLUDE 'Ap1.SHEL'
$ Include Patran generated Property Name PSET data
    Read by HyperSizer to assign character strings to Component IDs
Ś
INCLUDE 'Ap1.PSET'
$ Include HyperSizer generated property and material data to represent
     panel thermoelastic stiffness changes that occur during sizing
Ś
     iterations. Provides the updated PSHELL, PBAR, MAT2, and MAT1 data.
$
Ś
     * 00=starting point properties, *.01=first sizing iteration
INCLUDE 'Ap1 00.PM1'
$ Include HyperSizer generated CBAR beam element data
     Provides beam offset vectors to represent neutral axis shifts that
$
Ś
     occur during sizing iterations.
     *. 00=starting point properties, *.01=first sizing iteration
INCLUDE 'Ap1 00.CL1'
ENDDATA
```

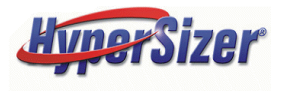

## **FEM Case Control**

| INIT MASTER(S)<br>ID S:\Hyper,MSC.v<br>SOL SESTATICS |                                      |
|------------------------------------------------------|--------------------------------------|
| TIME 10000                                           |                                      |
| CEND                                                 |                                      |
| SUBCASE 101                                          |                                      |
| SUBTITLE = Wing Pressure<br>FORCE = ALL              | Note: Must generate element          |
| SPC = 100                                            | forces in the ".F06 File.            |
| LOAD = 101                                           |                                      |
| SUBCASE 102                                          |                                      |
| SUBTITLE = Internal Tank Pressure                    |                                      |
| FORCE = ALL                                          | Three Mechanical Load Sets imported. |
| SPC = 100                                            |                                      |
| LOAD = 102                                           |                                      |
| SUBCASE 103                                          |                                      |
| SUBTITLE = Fuselage Bending                          |                                      |
| FORCE = ALL                                          |                                      |
| SPC = 100                                            |                                      |
| LOAD = 103                                           |                                      |
| SUBCASE 201                                          |                                      |
| SUBTITLE = Aero Heating                              |                                      |
| FORCE = ALL                                          | One Thermal Load Set Imported        |
| SPC = 100                                            |                                      |
| TEMP(LOAD) = 201                                     |                                      |
| BEGIN BULK                                           |                                      |

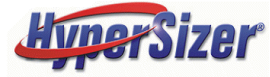

 $\rightarrow$ 

## **FEM Bulk Data**

\$ Applied load PLOAD4 and FORCE data
INCLUDE 'Ap1.LOAD'

\$ Applied thermal TEMPP and TEMPRB data
INCLUDE 'Ap1.TEMP'

\$ Boundary condition SPC data
INCLUDE 'Ap1.SPCS'

\$ model Grids
INCLUDE 'Ap1.GRID'

\$ Include model CQUAD4 and CTRIA3 elements
INCLUDE 'Ap1.SHEL'

\$ Patran generated Property Name PSET data \$ Read by HyperSizer to assign character strings to \$ Component IDs

#### INCLUDE 'Ap1.PSET`

\$ HyperSizer generated property and material data to \$ represent panel thermoelastic stiffness changes that \$ occur during sizing iterations. Provides the updated \$ PSHELL, PBAR, MAT2, and MAT1 data. \$ \*\_00=starting point properties, \*.01=first sizing \$ iteration properties, etc. INCLUDE 'Ap1 00.PM1'

\$ HyperSizer generated CBAR beam element data
\$ Provides beam offset vectors to represent neutral axis
\$ shifts that occur during sizing iterations.
\$ \*.\_00=starting point properties, \*.01=first sizing
\$ iteration properties, etc.

INCLUDE 'Ap1\_00.CL1`

PLOAD4 pressure data is imported.

TEMPP & TEMPRB temperature data is imported.

GRID data is imported.

Element Shell data is imported.

PATRAN PSET data is imported.

Properties and Materials Created by HyperSizer

Beam – Element Offset Vectors Created by HyperSizer

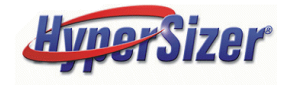

## **NASTRAN FEM ID Links**

#### This is a part of file Ap1.SHEL

| CQUAD4<br>CQUAD4<br>CQUAD4<br>CQUAD4<br>CQUAD4<br>CQUAD4<br>CQUAD4<br>CQUAD4<br>CQUAD4<br>CQUAD4 | 5<br>6<br>7<br>8<br>9<br>10<br>11<br>12<br>13<br>14 | $ \begin{array}{c} 48\\ 48\\ 47\\ 47\\ 47\\ 46\\ 46\\ 49\\ 49\end{array} $ | 1300<br>7<br>1292<br>1288<br>10<br>11<br>12<br>13<br>15<br>16 | 5<br>1300<br>7<br>1292<br>1288<br>10<br>11<br>12<br>14<br>15 | 18<br>19<br>20<br>21<br>22<br>23<br>24<br>25<br>27<br>28 | 19<br>20<br>21<br>22<br>23<br>24<br>25<br>26<br>28<br>29 | 66.3244<br>66.3244<br>66.3244<br>66.3244<br>66.3244<br>66.3244<br>66.3244<br>66.3244<br>66.3244<br>66.3244<br>66.3244 | <pre>function for the second state of the second state of the seco</pre> |                              |                                  |                  |                          |                  |  |  |
|--------------------------------------------------------------------------------------------------|-----------------------------------------------------|----------------------------------------------------------------------------|---------------------------------------------------------------|--------------------------------------------------------------|----------------------------------------------------------|----------------------------------------------------------|----------------------------------------------------------------------------------------------------|----------------------------------------------------------------------------------------------------|------------------------------|----------------------------------|------------------|--------------------------|------------------|--|--|
|                                                                                                  | This                                                | is a                                                                       | oart of                                                       | file A                                                       | p1_0                                                     | 0.C                                                      | <u>L1</u>                                                                                                    |                                                                                                    | \$ Structu<br><b>PSHELL*</b> | ral Component ID<br>46           | =46 material p   | properties = COMM<br>1.0 | PRESSION<br>459  |  |  |
| CBAR                                                                                             | 3400                                                | 11                                                                         | 1030                                                          | 1031 -                                                       | .004                                                     | ^                                                        | 707707                                                                                                    |                                                                                                    | *                            | 12.0                             |                  | 457                      | .6316581969E-04* |  |  |
| CDAD                                                                                             | •                                                   | 0000                                                                       | .0000                                                         | 0.000                                                        | 0.00                                                     | 000                                                      | .0000 .0000                                                                                                    |                                                                                                    | MAT2*                        | 460<br>1186163355+07             | .261573575E+07   | .367710635E+06           | .00000000E+00*   |  |  |
| CBAR                                                                                             |                                                     | <u>00000</u>                                                               | .0000                                                         | .000                                                         | 0.009                                                    |                                                          | .0000 .0000                                                                                                    |                                                                                                    | *                            | .490000000E-05                   | .490000000E+00   | .000000000E+00           | .700000000E+02   |  |  |
| CBAR                                                                                             | 2955                                                | 12                                                                         | 731                                                           | 744                                                          | .000                                                     | .(                                                       | 000 1.000                                                                                                    |                                                                                                    | MAT2*                        | 459                              | .168329979E+07   | .166437165E+03           | .00000000E+00*   |  |  |
|                                                                                                  | •                                                   | 0000                                                                       | .0000                                                         | - 000                                                        | 0.0                                                      | 000                                                      | .0000 .0000                                                                                                    | C                                                                                                    | *                            | .536894086E+03<br>.490000000E-05 | .00000000E+00    | .000000000E+00           | .700000000E+02   |  |  |
| CBAR                                                                                             | 2956                                                | 12                                                                         | 744                                                           | 757                                                          | .000                                                     | <u> </u>                                                 |                                                                                                    | <b>`</b>                                                                                                    | MAT2*                        | 457                              | .1176170212+07   | .647584319E+03           | .000000000E+00*  |  |  |
| CBAR                                                                                             | 3086                                                | 12                                                                         | 778                                                           | 481                                                          | .000                                                     |                                                          | $10000 \cdot 0000$                                                                                                    |                                                                                                    | *                            | .208898170E+04                   | .000000000E+00   | .103210769E+05           | *                |  |  |
| ODIII(                                                                                           |                                                     | 0000                                                                       | .0000                                                         | .000                                                         | 0.0                                                      | 000                                                      | .0000 .0000                                                                                                    | 5                                                                                                    | *<br>\$                      | 49000000E-05                     | .49000000E-05    | .00000000E+00            | ./0000000E+02    |  |  |
| CBAR                                                                                             | 2923                                                | 13                                                                         | 2926                                                          | 2929                                                         | .000                                                     | . (                                                      | 000 -1.000                                                                                                    |                                                                                                    | \$ Structu                   | ral Component ID                 | =(12) material p | roperties = TENS         | SION             |  |  |
|                                                                                                  |                                                     | 0000                                                                       | .0000                                                         | .000                                                         | 0.0                                                      | 000                                                      | .0000 .0000                                                                                                    | C                                                                                                    | PBAR*                        | 12                               | 120              | .55500000E+00            | .31866250E+00    |  |  |
| 0010                                                                                             | 0004                                                | 1 0                                                                        | 0000                                                          | 0000                                                         | 000                                                      |                                                          | 1 000                                                                                                    |                                                                                                    | *                            | .25478125E-01                    | .38488500E-02    | .22981366E-03            |                  |  |  |
| CBAR                                                                                             | 2924                                                | 13                                                                         | 2929                                                          | 2932                                                         | .000                                                     | • (                                                      | 000 -1.000                                                                                                    |                                                                                                    | *                            | .0E+00                           | .0E+00           | .0E+00                   | .0E+00           |  |  |
|                                                                                                  |                                                     |                                                                            |                                                               |                                                              |                                                          |                                                          |                                                                                                    |                                                                                                    | *                            | .0E+00                           | .0E+00           | .0E+00<br>0000000E+00    | .014+00          |  |  |
|                                                                                                  |                                                     |                                                                            |                                                               |                                                              |                                                          |                                                          |                                                                                                    |                                                                                                    | MAT1*                        | 120                              | .162000000E+08   | .620000000E+07           |                  |  |  |
|                                                                                                  |                                                     |                                                                            |                                                               |                                                              |                                                          |                                                          |                                                                                                    |                                                                                                    | *                            | .000000000E+00                   | .490000000E-05   | .700000000E+02           |                  |  |  |
|                                                                                                  |                                                     |                                                                            |                                                               |                                                              |                                                          |                                                          |                                                                                                    |                                                                                                    | \$                           |                                  |                  |                          |                  |  |  |

#### This is a part of file Ap1 00.PM1

 $\rightarrow$ 

### Four ways to model stiffened panels

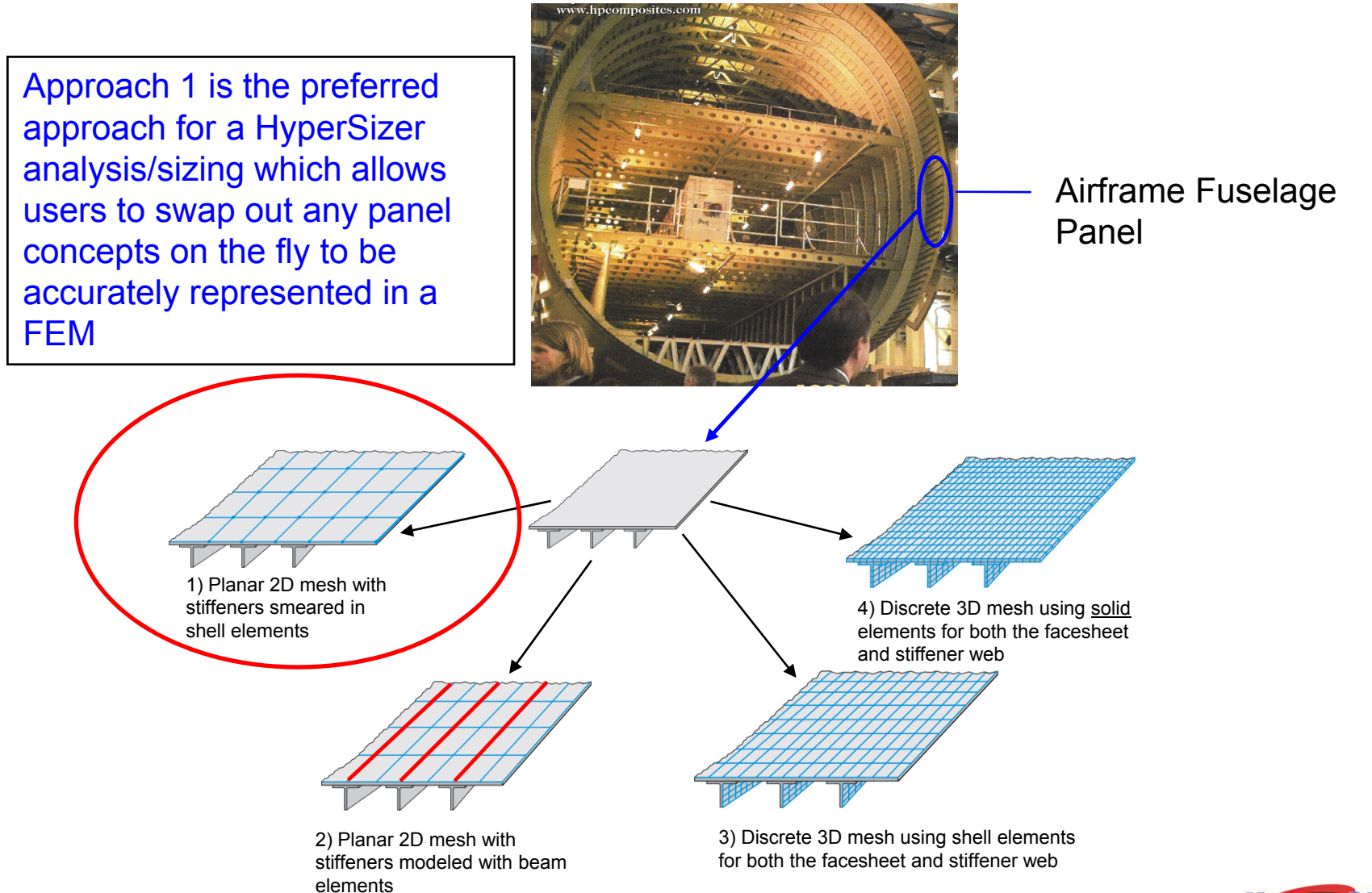

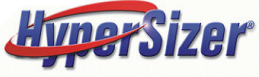

### HyperSizer's Panel Formulations Accurately Couple with Planar FEM Meshes

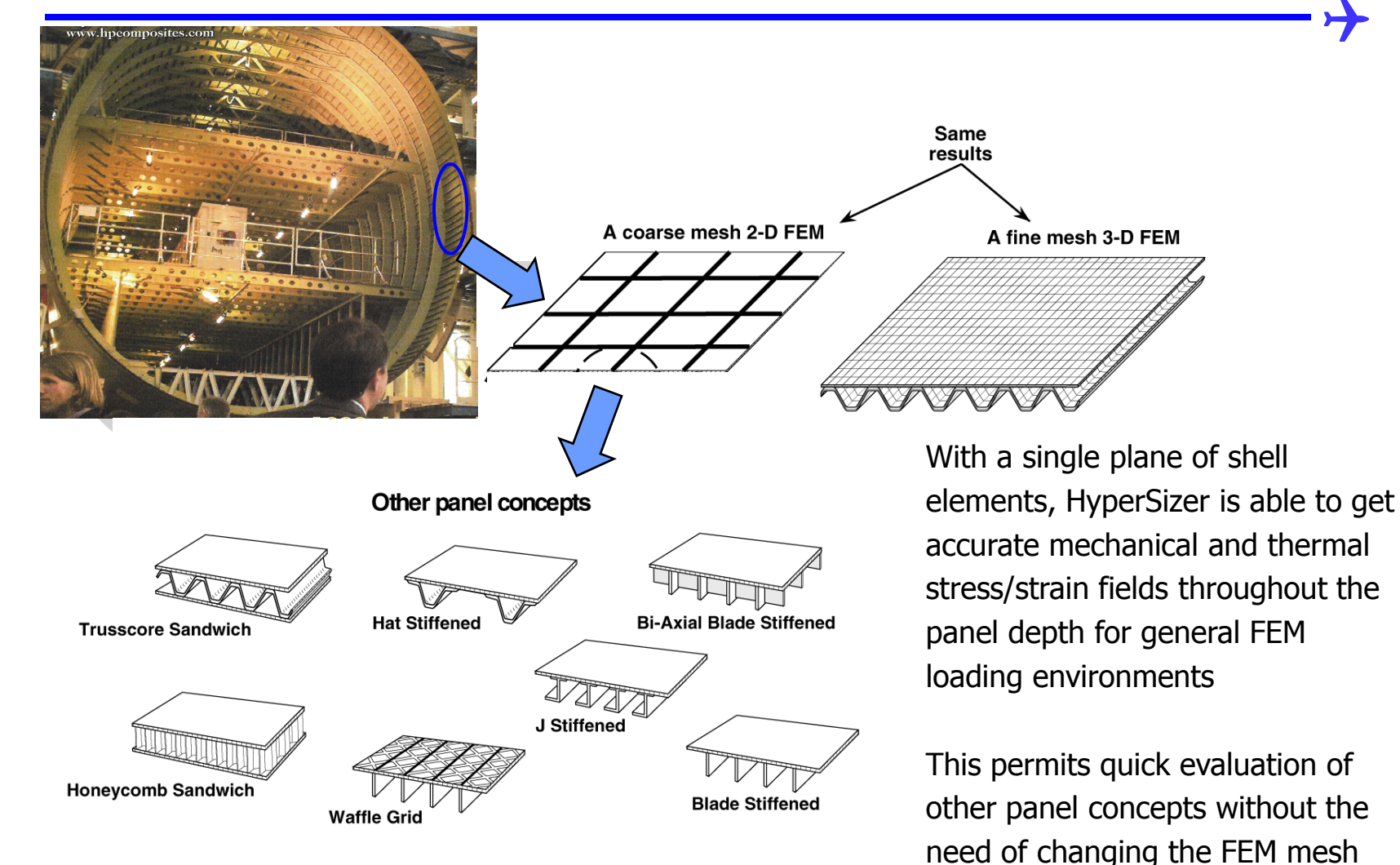

# HyperSizer Generates FEM PSHELL & MAT2 Data for any Panel Concept

After sizing, HyperSizer creates FEM materials and properties to represent any panel concept with a single plane of shell CQUAD4 and/or CTRI3 elements and any beam concept with a line of CBAR elements

| \$ Structu | ral Component ID | = 46 material p | roperties = COMP                        | RESSION          |                                 |
|------------|------------------|-----------------|-----------------------------------------|------------------|---------------------------------|
| PSHELL*    | 46               | 460             | 1.0                                     | 459              |                                 |
| *          | 12.0             |                 |                                         | .6316581969E-04* |                                 |
| *          |                  |                 | 457                                     |                  |                                 |
| MAT2*      | 460              | .261573575E+07  | .367710635E+06                          | .00000000E+00*   |                                 |
| *          | .118616335E+07   | .00000000E+00   | .504585981E+06                          | *                | Each MAT2 represents a 3x3      |
| *          | .49000000E-05    | .49000000E-05   | .00000000E+00                           | .70000000E+02    | stiffness matrix.               |
| MAT2*      | 459              | .168329979E+07  | .166437165E+03                          | .00000000E+00*   | MAT ID 460 - Aii (membrane)     |
| *          | .536894086E+03   | .00000000E+00   | .115175138E+04                          | *                | 450 = Dij(hendiam)              |
| *          | .49000000E-05    | .49000000E-05   | .00000000E+00                           | .70000000E+02    | 459 = Dij (bending)             |
| MAT2*      | 457              | .117617021E+07  | .647584319E+03                          | .00000000E+00*   | 457 = Bij (coupling)            |
| *          | .208898170E+04   | .00000000E+00   | .103210769E+05                          | *                | (sandwich concepts also include |
| *          | .49000000E-05    | .49000000E-05   | .000000000E+00                          | .70000000E+02    | the 2x2 transverse shear terms) |
| <u> </u>   |                  | 10              |                                         |                  |                                 |
| \$ Structu | ral Component ID | = 12 material p | roperties = TENS                        | LON 210CCOFORLOO |                                 |
| PBAR*      |                  |                 | .55500000E+00                           | .31866250E+00    |                                 |
| *          | .254/8125E-01    | .38488500E-02   | .22981366E-03                           |                  |                                 |
| *          | .0E+00           | .0E+00          | .0E+00                                  | .0E+00           |                                 |
| *          | .UE+00           | .UE+00          | .UE+00                                  | .UE+00           |                                 |
| *          |                  | 1               | .00000000000000000000000000000000000000 |                  |                                 |
| MAT1*      |                  | .16200000E+08   | .62000000000000000000000000000000000000 |                  | The PBAR lists the beam         |
| *          | .000000000E+00   | .49000000E-05   | .700000000E+02                          |                  | properties such as area,        |
| Ş          |                  |                 |                                         |                  | moments of inertia, etc.        |

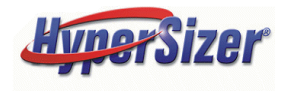

## HyperSizer can also import and export FEM PCOMP/MAT8 materials

A typical FEM of a composite structure may have hundreds of individual NASTRAN PCOMPs defining the laminates.

In this fuselage barrel example, the honeycomb structure is modeled as a single plane of shell elements with a PCOMP. The honeycomb core is included as a layer in the PCOMP.

Although this sandwich panel is unsymmetric, both the FEA and HyperSizer consistently default to the midplane of the panel rather than the neutral axis or midplane of the core.

If the FEM PCOMP includes an offset, it will be imported into HyperSizer. This capability is described later.

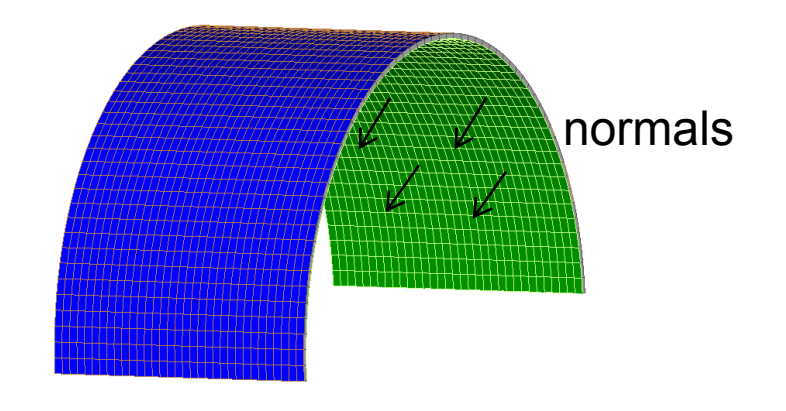

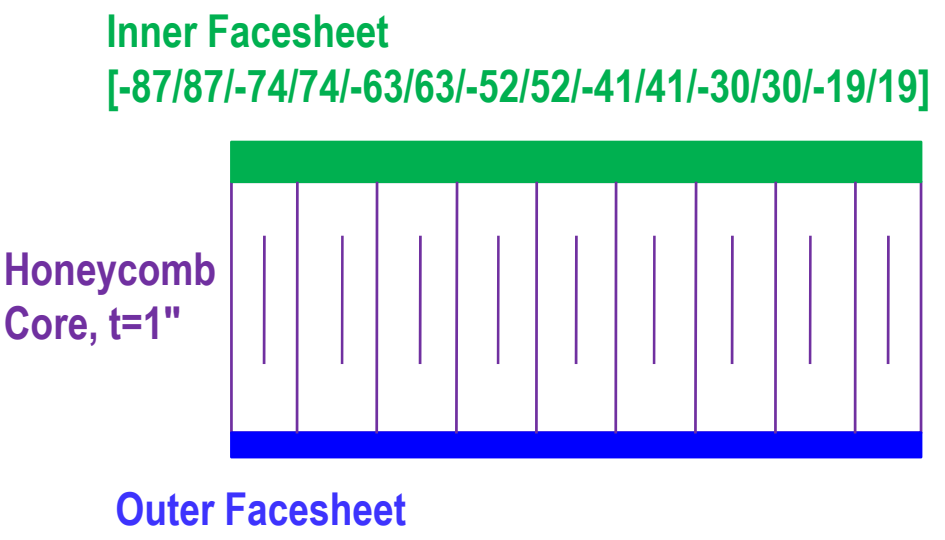

[45/-45/90/0/90/0/90/-45/45]

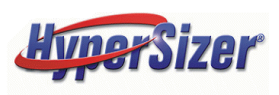

# HyperSizer will Import PCOMP/MAT8 Nastran Data for Solid Laminate and Sandwich Panels

|                 | \$MSC. | visualNastr | an for W | indows Pr | operty 4 | : Inne | r Facesh | eet    |      |                 |
|-----------------|--------|-------------|----------|-----------|----------|--------|----------|--------|------|-----------------|
|                 | PCOMP  |             | 1        | 0.        |          |        | 70.      |        | +    |                 |
|                 | +      | 54          | 0.0052   | 45.       | YES      | 54     | 0.0052   | -45.   | YES+ |                 |
| Outer Eccephect | +      | 54          | 0.0052   | 90.       | YES      | 54     | 0.0052   | 0.     | YES+ |                 |
| Outer Facesheet | +      | 54          | 0.0052   | 90.       | YES      | 54     | 0.0052   | 0.     | YES+ |                 |
|                 | +      | 54          | 0.0052   | 90.       | YES      | 54     | 0.0052   | -45.   | YES+ |                 |
|                 | +      | 54          | 0.0052   | 45.       | YES      | 560    | 1.0000   | 0.0    | YES+ | <b>—</b> — Core |
|                 | +      | 54          | 0.0104   | 19.2      | YES      | 54     | 0.0104   | -19.2  | YES+ |                 |
|                 | +      | 54          | 0.0052   | 30.08     | YES      | 54     | 0.0052   | -30.08 | YES+ |                 |
|                 | +      | 54          | 0.0052   | 40.97     | YES      | 54     | 0.0052   | -40.97 | YES+ |                 |
| Inner Facesheet | +      | 54          | 0.0052   | 51.86     | YES      | 54     | 0.0052   | -51.86 | YES+ |                 |
|                 | +      | 54          | 0.0052   | 62.74     | YES      | 54     | 0.0052   | -62.74 | YES+ |                 |
|                 | +      | 54          | 0.0052   | 73.73     | YES      | 54     | 0.0052   | -73.63 | YES+ |                 |
|                 | +      | 54          | 0.0052   | 87.26     | YES      | 54     | 0.0052   | -87.26 | YES  |                 |
|                 |        |             |          |           |          |        |          |        |      |                 |
|                 |        |             |          |           |          |        |          |        |      |                 |
|                 |        |             |          |           |          |        |          |        |      |                 |
|                 |        |             |          |           |          |        |          |        |      |                 |

|                   | <pre>\$ MSC.visualNastran fo</pre> | or W            | indows Material 54 | : 2D Orthotropic | Material |  |
|-------------------|------------------------------------|-----------------|--------------------|------------------|----------|--|
| 2D Orthotropic    | MAT8*                              | 54              | 22000000.          | 1900000.         | 0.3      |  |
|                   | * 119000                           | <del>00</del> . | 1190000.           | 500000.          | 0.057*   |  |
| Material Property | * -2.1                             | E-7             | 0.000012           | 70.              |          |  |

#### Honeycomb Core Material Property

| MAT8* |           | 560  | .100000000E-03 | .10000000E-03  | .333330000E+00 |
|-------|-----------|------|----------------|----------------|----------------|
| *     | .10000000 | E-03 | .111000000E+05 | .134000000E+05 | .449275362E-05 |
| *     | .00000000 | E+00 | .00000000E+00  | .720000000E+02 |                |
| *     |           |      |                |                |                |

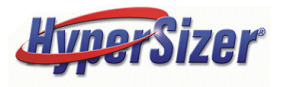

## **PCOMP Loaded into HyperSizer as a Honeycomb Sandwich Component**

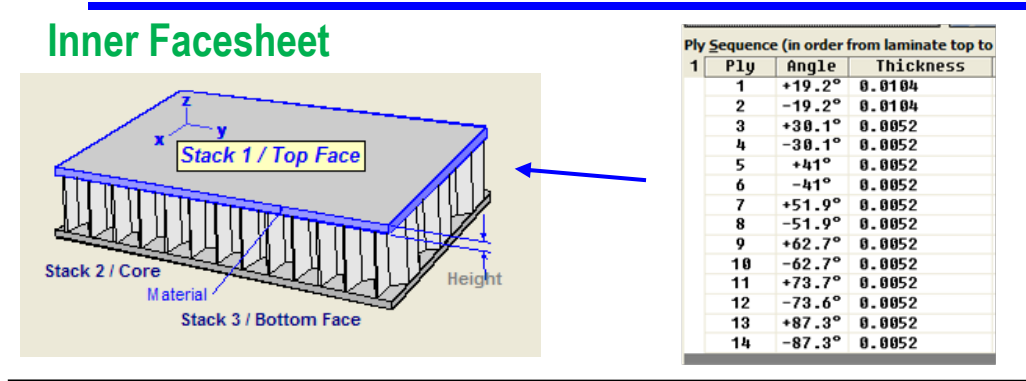

Core

|                                                                  | Core - Thickness | (All materials exc | ept Hyper-Laminate      |
|------------------------------------------------------------------|------------------|--------------------|-------------------------|
| x                                                                | Group Variable   | Bounds             |                         |
| Stack 1/ Top Face                                                | Minimum<br>1     | Maximum<br>1       | Permutations            |
|                                                                  | Advanced Grou    | p Optimization —   |                         |
| Stack 2 / Core<br>Material Height                                | Minimum          | Maximum            | Permutations            |
| Stack 3 / Bottom Face                                            | Statistical O    | ptimization 🥅 I    | I<br>Link All Variables |
| Material                                                         | L                |                    |                         |
| OHoneycomb "Hexcel 5052 4.1pcf KMAT8%560", Density 0.002378, Dry |                  |                    |                         |

#### **Outer Facesheet**

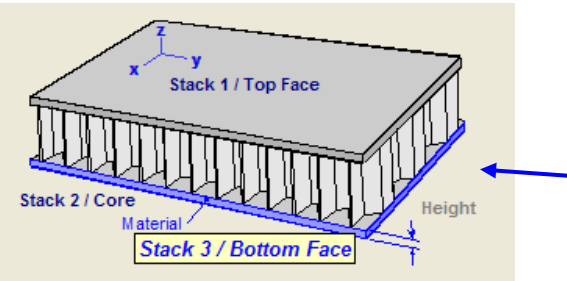

| Ply | Sequence | e (in order f | from laminate top to |
|-----|----------|---------------|----------------------|
| 1   | Ply      | Angle         | Thickness            |
|     | 1        | +45°          | 0.0052               |
|     | 2        | -45°          | 0.0052               |
|     | 3        | +90°          | 0.0052               |
|     | 4        | 0°            | 0.0052               |
|     | 5        | +90°          | 0.0052               |
|     | 6        | 0°            | 0.0052               |
|     | 7        | +90°          | 0.0052               |
|     | 8        | -45°          | 0.0052               |
|     | 9        | +45°          | 0.0052               |

The PCOMP is imported into HyperSizer and automatically loaded into the Sizing Form as a honeycomb sandwich component.

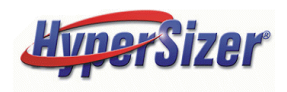

© 2008 Collier Research Corp. FEM Imported and Exported Data

### HyperSizer Automatically Generates PCOMP/MAT8 Nastran Data Based on Optimized Design

|                   | ş      |         |          |                       |         |         |         |          |          |          |   |       |        |
|-------------------|--------|---------|----------|-----------------------|---------|---------|---------|----------|----------|----------|---|-------|--------|
|                   | \$ Str | uctural | Comp     | onent II              | ) =     | 4       | mat     | erial pr | operties | = TENSIO | N |       |        |
| 2D Orthotropic    | MAT8*  |         |          | 54                    | .217500 | 000E+08 | .190000 | 000E+07  | .300000  | 000E+00  |   |       |        |
|                   | *      | .11     | .9000    | 000E+07               | .119000 | 000E+07 | .119000 | 000E+07  | .147515! | 528E-03  |   |       |        |
| Material Property | *      | 30      | 0000     | 000E-06               | .754000 | 000E-05 | .720000 | 000E+02  | .1056000 | 000E+06  |   |       |        |
|                   | *      | .79     | 5500     | 000E+05               | .912000 | 000E+04 | .703000 | 000E+04  | .1580000 | 000E+05  |   |       |        |
| Honevcomb         | MAT8*  |         |          | 560                   | .100000 | 000E-03 | .100000 | 000E-03  | .3333300 | 000E+00  |   |       |        |
|                   | *      | .10     | 0000     | 000 <mark>E-03</mark> | .111000 | 000E+05 | .134000 | 000E+05  | .4492753 | 362E-05  |   |       |        |
| Core              | *      | .00     | 0000     | 000E+00               | .000000 | 000E+00 | .720000 | 000E+02  |          |          |   |       |        |
|                   | *      |         |          |                       |         |         |         |          |          |          |   |       |        |
|                   | PCOMP  |         | <u> </u> | -1.0832               | •       | 136E+03 | HOFF    | 72.0     |          |          |   |       |        |
|                   | +      |         | 54       | 0.0052                | 45.     | YES     | 54      | 0.0052   | -45.     | YES+     |   |       |        |
|                   | +      |         | 54       | 0.0052                | 90.     | YES     | 54      | 0.0052   | 0.       | YES+     |   |       |        |
| Outer Facesheet   | +      |         | 54       | 0.0052                | 90.     | YES     | 54      | 0.0052   | 0.       | YES+     |   |       |        |
|                   | +      |         | 54       | 0.0052                | 90.     | YES     | 54      | 0.0052   | -45.     | YES+     |   |       | •      |
|                   | +      |         | 54       | 0.0052                | 45      | YES     | 560     | 1.0000   | 0.0      | YES+     |   | I ——— | — Core |
|                   | ÷      |         | 54       | 0.0104                | 19.2    | YES     | 54      | 0.0104   | -19.2    | YES+     |   |       |        |
|                   | ÷      |         | 54       | 0.0052                | 30.08   | YES     | 54      | 0.0052   | -30.08   | YES+     |   |       |        |
| Juney Descelaret  | ÷      |         | 54       | 0.0052                | 40.97   | YES     | 54      | 0.0052   | -40.97   | YES+     |   |       |        |
| Inner Facesneet   | ÷      |         | 54       | 0.0052                | 51.86   | YES     | 54      | 0.0052   | -51.86   | YES+     |   |       |        |
|                   | ÷      |         | 54       | 0.0052                | 62.74   | YES     | 54      | 0.0052   | -62.74   | YES+     |   |       |        |
|                   | +      |         | 54       | 0.0052                | 73.73   | YES     | 54      | 0.0052   | -73.63   | YES+     |   |       |        |
|                   | +      |         | 54       | 0.0052                | 87.26   | YES     | 54      | 0.0052   | -87.26   | YES      |   |       |        |

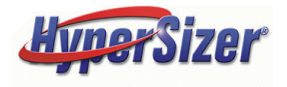

 $\rightarrow$ 

## IMPORT PROCESS FOR PCOMP LAMINATES AND MAT8 MATERIALS FROM THE FEM

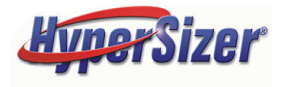

 $\rightarrow$ 

## Automatic Importing of PCOMPs to create Laminates and Honeycomb Sandwiches

- PCOMP properties in a finite element model can be automatically imported into HyperSizer as layup and laminate materials.
- For honeycomb or laminate components, PCOMPs will be used to define sizing groups and set up all sizing parameters (materials, dimensions, etc.)
- If a honeycomb core layer is found, HyperSizer will import the PCOMP as a Honeycomb sandwich component.
- If a material exists in the HyperSizer database that corresponds to a MAT8 or MAT1 card, it will be associated with that material in the FEM.
- Offsets defined on PCOMP cards will automatically be imported and included as a Reference Plane offset on the Sizing Form.

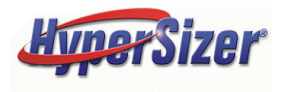

## Summary Steps: Importing PCOMPs with MAT1 or MAT8 into HyperSizer

- 1. Create Materials in the HyperSizer Database corresponding to MAT1 and MAT8 cards in the FEM
- 2. Select the PCOMP Import Option on the Project Setup Form
- **3.** Import the FEM
- 4. Open the Laminate Editor to view the generated composite laminates and material ply assignments
- 5. Open the Sizing form to analyze the components and obtain margins-of-safety

Each step will be discussed in detail on the following slides

## **Example problem to illustrate PCOMP import process**

Shown here is a different sandwich design than the previous example. It is a honeycomb with composite fabric facesheets. The PCOMP has 18 layers representing the bottom facesheet (green outline), 18 for the top facesheet (blue outline) and one ply representing the core (purple outline).

Top Facesheet (tape) [45/-45/0/90/0/90/45/-45/0]s

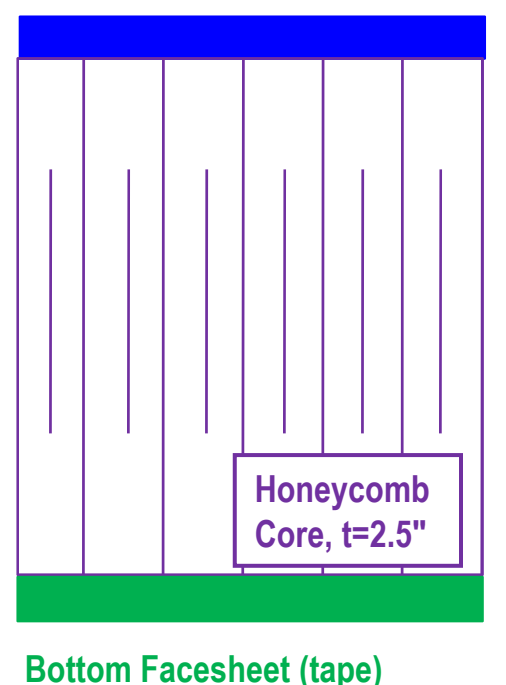

[45/-45/0/90/0/90/45/-45/0]s

MAT8\* 450 .233502500E+08 .165047100E+07 .320000000E+00 \* .749818700E+06 .749818700E+06 .629441600E+06 .148550725E-03 \* -.10000000E-06.15000000E-04 .72000000E+02 MAT8\* 560 .333330000E+00 .10000000E-03 .100000000E-03 \* .10000000E-03 .170000000E+05 430000000E+05 615424431E-05 .000000000E+00 .00000000E+00 .720000000E+02 \* PCOMP 39 .149E+03 HOFF 72.0 .0050 -45.000 45.000 450 .0050 450 450 .0050 .000 450 .0050 90.000 450 .0050 .000 450 .0050 90.000 .0050 -45.000 450 .0050 45.000 450 450 .0050 .000 450 .0050 .000 450 .0050 -45.000 450 .0050 45.000 450 .0050 90.000 450 .0050 .000 450 .0050 90.000 450 .0050 .000 450 0050 -45.000 450 0050 45.000 2.5000 560 000 450 .0050 45.000 450 .0050 -45.000 450 .0050 .000 450 .0050 90.000 .0050 .000 450 450 .0050 90.000 450 .0050 45.000 450 .0050 -45.000 450 .0050 .000 450 .0050 .0050 -45.000 .000 450 450 .0050 45.000 450 .0050 90.000 450 .0050 .000 450 .0050 90.000 450 .0050 .000 450 .0050 -45.000 450 .0050 45.000

## Step 1a: Create Materials in the HyperSizer Database corresponding to FEM MAT1 and MAT8 cards in the FEM

For every MAT1 and MAT8 card in the FEM, create a material in the HyperSizer database and at the END of the material name, append the string KMAT8%<MATID>

For example, the following MAT8 card has MATID=450,

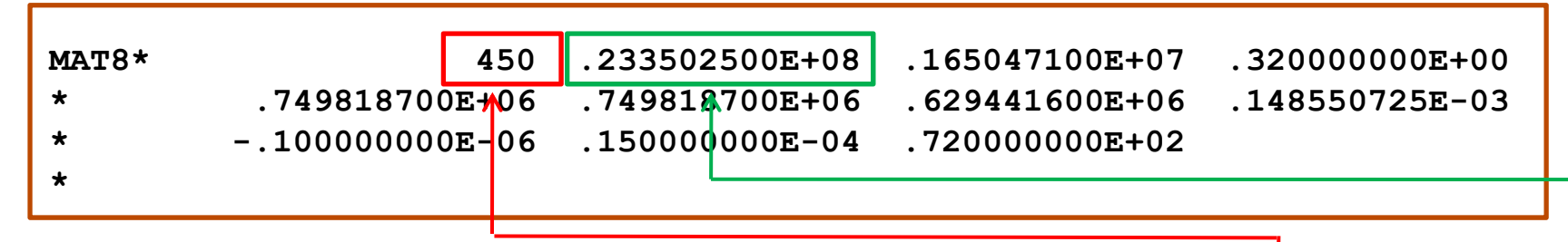

Create a material in the HyperSizer database. The material name is arbitrary, but it must end with "KMAT8%450" in order to establish the association between the HyperSizer material and the NASTRAN material.

Note that this material is not created automatically. It must be created using processes described in the Material Manager User Manual.

| 🗄 Orthotropic Creation Date      | e 10-Jan-1998, Mod fication Date 4-Sep-2008 1        |  |  |  |  |  |  |  |  |  |
|----------------------------------|------------------------------------------------------|--|--|--|--|--|--|--|--|--|
| <u>M</u> aterial <u>O</u> ptions |                                                      |  |  |  |  |  |  |  |  |  |
| 🔹 🗮 Previous 🗰 Next              | 🛿 Save 🔝 As New 🛛 🦉 Add to Variable 🛛 🔂 Report       |  |  |  |  |  |  |  |  |  |
| 🛛 🖁 Change 🚺 Copy 🦹 Dele         | 🖁 Change 🚺 Copy 💥 Delete 🔟 Family 📅 English 📅 Metric |  |  |  |  |  |  |  |  |  |
| Material Family                  | *Material Name                                       |  |  |  |  |  |  |  |  |  |
| Graphite/Epoxy                   | IM7/8552_Tape KMAT8%450                              |  |  |  |  |  |  |  |  |  |
| *Form                            | Material Description                                 |  |  |  |  |  |  |  |  |  |
| Tape                             | NONE                                                 |  |  |  |  |  |  |  |  |  |
| *Specification                   |                                                      |  |  |  |  |  |  |  |  |  |
| NONE                             |                                                      |  |  |  |  |  |  |  |  |  |
| *Basis *Thickness (in)           | Thermal                                              |  |  |  |  |  |  |  |  |  |
| NONE 0.0055                      | Joints and Holes S                                   |  |  |  |  |  |  |  |  |  |
| ⊤ *Wet                           | Stiffness Str                                        |  |  |  |  |  |  |  |  |  |
| Density (lb/in^3) Bending Factor | Tension                                              |  |  |  |  |  |  |  |  |  |
| 0.0574 1                         | 0 degrees, *Et1 (N si) 23.35025                      |  |  |  |  |  |  |  |  |  |

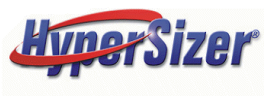

## Step 1b: Create Materials in the HyperSizer Database corresponding to FEM MAT1 and MAT8 cards in the FEM

If the material represents a honeycomb core, then create a honeycomb material following the same pattern. The following MAT8 with MATID = 560 is created in the HyperSizer database as a honeycomb material where the name ends with KMAT8%560.

| MAT8* | 560                           | .100000000E-03 | .100000000E-03 | .333330000E+00 |
|-------|-------------------------------|----------------|----------------|----------------|
| *     | .100000000E-03                | .170000000E+05 | .430000000E+05 | .615424431E-05 |
| *     | .000000000E <mark>+</mark> 00 | .00000000E+00  | .720000000E+02 |                |
| *     |                               |                |                |                |

The in-plane properties (E1, E2, G12) are assumed to be very small, entered here as 0.0001 psi. These FEM properties have no corresponding properties in the HyperSizer Material.

On the other hand, the HyperSizer honeycomb through-thickness tension and compression properties(Et, Ec) have no corresponding properties in the FEM because the MAT8 card does not support through thickness tension or compression.

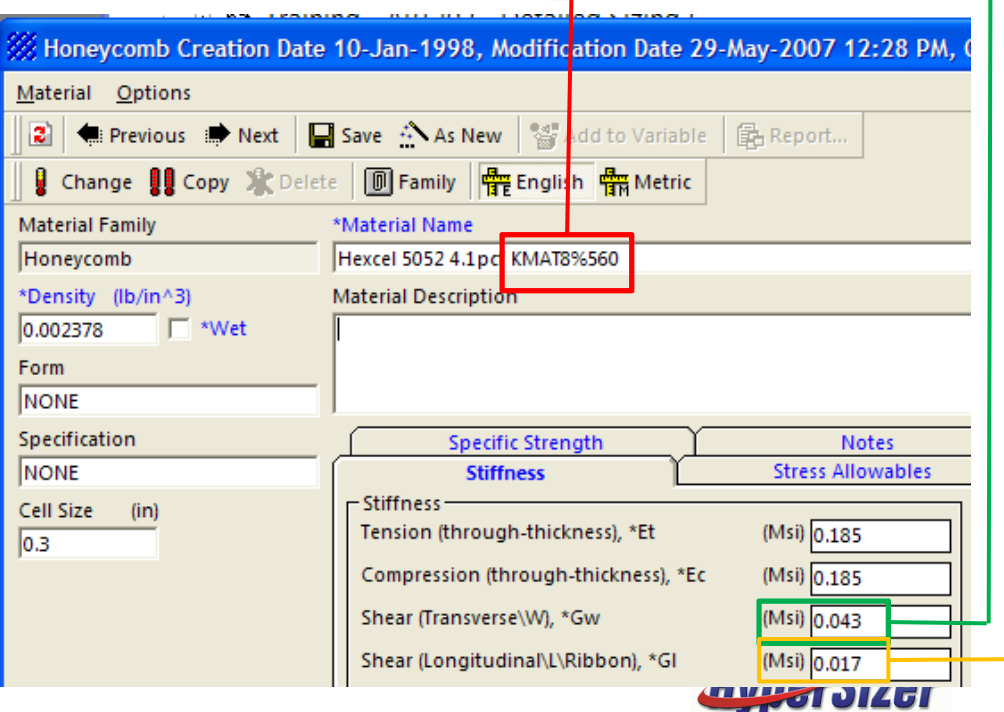

# Step 2a: Select the PCOMP Import Option on the Project Setup Form

| Setup                                                                                      | Load Sets                                                                                            | Load Cases                                                                                | Options                                                                                                    | Notes                                                                                                    | Summary                                                                                              | Memory                             |
|--------------------------------------------------------------------------------------------|----------------------------------------------------------------------------------------------------|-------------------------------------------------------------------------------------------|----------------------------------------------------------------------------------------------------|----------------------------------------------------------------------------------------------------|----------------------------------------------------------------------------------------------------|------------------------------------|
| 1. Specify FEM Form<br>FEM Format and<br>MSC/NASTRAN<br>FEM Filename (o<br>S:\HyperSizer D | nat and Filenames<br>Filenames<br>Teated by modeler)<br>ata\Projects\Collier\_T                      | raining UM\AP1\FEA\                                                                       | FEM Interface                                                                                              | 2. Review Defa<br>Analysis<br>3. Specify Opt<br>Import/Exp                                                                  | aults<br>Defaults<br>ions<br>ort Options                                                             |                                    |
| FEM Properties<br>S:\HyperSizer D<br>FEA Force Resul<br>S:\HyperSizer D                    | and Materials Filenam<br>ata\Projects\Collier\_T<br>t Output Filename (cr<br>ata\Projects\Collier\_T | e (created by HyperS<br>raining UM\AP1\FEA<br>eated by finite eleme<br>raining UM\AP1\FEA | Material Import an<br>Import Options:<br>Import PCOM<br>Automatically<br>Export laminates,<br>PSHELL, MAT2 | d Export (Nastran In<br>P properties and creater<br>creater groups and a<br>sandwiches, and beat<br>(laminates, sandwiches) | terface Only)<br>ate layups and laminat<br>issign components fro<br>ams as:<br>ches); PBAR, MAT1 (be | tes<br>om imported PCOMPs<br>aams) |
| Add Run Dee                                                                                | ck Delete Las                                                                                        | t Run Deck                                                                                | PCOMP, MATE<br>NOTE: Stiffened p                                                                           | (laminates, sandwid<br>anels are always exp                                                                                 | thes); PBARL, MAT1 (be<br>orted as (PSHELL, MAT                                                      | :ams)<br>2).                       |

 The first flag to turn on is "Import PCOMP properties and create layups and laminates". This flag tells HyperSizer to read the PCOMPs from the FEM and create layup and laminate materials in the database.

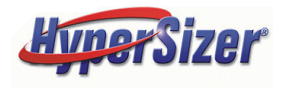

# Step 2b: Select the PCOMP Import Option on the Project Setup Form

| Setup                                                                                       | Load Sets                                                                                                    | Load Cases                                                                                    | ŕ | Options                                                                                    |                      | Notes                                                                                    | Summary                                                                  | Memory                    |
|---------------------------------------------------------------------------------------------|----------------------------------------------------------------------------------------------------|-----------------------------------------------------------------------------------------------|---|--------------------------------------------------------------------------------------------|----------------------|------------------------------------------------------------------------------------------|--------------------------------------------------------------------------|---------------------------|
| 1. Specify FEM Form<br>FEM Format and<br>MSC/NASTRAN<br>FEM Filename (c<br>S:\HyperSizer Da | nat and Filenames<br>Filenames<br>•<br>•<br>•<br>•<br>•<br>•<br>•<br>•<br>•<br>•<br>•<br>•<br>•<br>•<br>•<br>•<br>•<br>•<br>• | Training UM\AP1\FEA                                                                           |   | FEM Interface                                                                              |                      | <ol> <li>Review Defa<br/>Analysis</li> <li>Specify Opti<br/>Import/Expertions</li> </ol> | oults<br>Defaults<br>ions<br>ort Options                                 |                           |
| FEM Properties a<br>S:\HyperSizer Da<br>FEA Force Result<br>S:\HyperSizer Da                | and Materials Filena<br>ata\Projects\Collier\_<br>t Output Filename (c<br>ata\Projects\Collier\_                              | me (created by HyperS<br>Training UM\AP1\FEA<br>reated by finite eleme<br>Training UM\AP1\FEA |   | Material Import an<br>Import Options:<br>Import PCOM<br>Automatically<br>Export laminates, | d Ex<br>P pr<br>crea | oport (Nastran Int<br>operties and crea<br>ate groups and a<br>dwiches, and bea          | erface Only)<br>ate layups and lamina<br>ssign components fro<br>ams as: | tes<br>om imported PCOMPs |
| Add Run Dec                                                                                 | ck Delete La                                                                                                    | st Run Deck                                                                                   |   | <ul> <li>PSHELL, MAT2</li> <li>PCOMP, MAT8</li> <li>NOTE: Stiffened p</li> </ul>           | (la<br>(lai<br>ane   | minates, sandwic<br>minates, sandwic<br>Is are always exp                                | thes); PBAR, MATI (be<br>hes); PBARL, MATI (be<br>orted as (PSHELL, MAT  | eams)<br>eams)<br>[2].    |

 The second flag to activate, "Automatically create groups and assign components from imported PCOMPs", tells HyperSizer that for every PCOMP imported from the FEM, create a Sizing Group and assign the Component corresponding to the imported PCOMP into that group. Every group created in this way will have exactly one component.

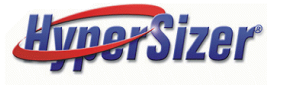

## **Step 3: Import the FEM**

- HyperSizer will read PCOMPs and create appropriate laminates and layups based on the PCOMP definition.
- If materials are in the FEM that do not have corresponding materials in HyperSizer, the following message will be displayed

| Materia | Is Missing                                                                                                    |  |  |  |  |  |
|---------|----------------------------------------------------------------------------------------------------|--|--|--|--|--|
| ٩       | The following materials from the finite element model are not found in the<br>HyperSizer Database. If these materials are used by PCOMPs in the FEM, those<br>PCOMPs will not be successfully imported. |  |  |  |  |  |
|         | Orthotropic Material 251 used by PCOMP 40                                                                                                    |  |  |  |  |  |
|         | Export List to File?                                                                                                    |  |  |  |  |  |
|         | Yes No                                                                                                    |  |  |  |  |  |

- In this example, no material with ID = KMAT8%251 exists in the HyperSizer database, therefore this message tells us that a material needs to be created to complete the laminate for component 40.
- If this occurs, the error is not fatal, however these missing materials must be manually applied to the created components after import is completed.

# Step 4a: Open the Laminate Editor to view the generated composite laminates

During import into HyperSizer, for the following PCOMP, as defined in the FEM, laminates and layups will automatically be created that contain the ply sequence, materials and thicknesses

| MAT8*<br>*<br>* | .749818<br>100000 | 450<br>700E+06<br>000E-06 | .233502500E+08<br>.749818700E+06<br>.150000000E-04 | .1650471<br>.6294416<br>.7200000 | 00E+07<br>00E+06<br>00E+02 | .320000000E+00<br>.148550725E-03 | Composite<br>Ply Data |
|-----------------|-------------------|---------------------------|----------------------------------------------------|----------------------------------|----------------------------|----------------------------------|-----------------------|
| ^<br>MAT8*      |                   | 560                       | .100000000E-03                                     | .1000000                         | 00E-03                     | .333330000E+00                   |                       |
| *               | .100000           | 000E-03                   | .170000000E+05                                     | .4300000                         | 00E+05                     | .615424431E-05                   |                       |
| *               | .000000           | 000E+00                   | .000000000E+00                                     | .7200000                         | 00E+02                     |                                  | Core Data             |
| *               |                   |                           |                                                    |                                  |                            |                                  |                       |
| PCOMP           | 39                |                           | .149E+03                                           | HOFF                             | 72.0                       |                                  |                       |
| +               | 450               | .0050                     | 45.000                                             | 450                              | .0050                      | -45.000                          |                       |
| +               | 450               | .0050                     | .000                                               | 450                              | .0050                      | 90.000                           |                       |
| +               | 450               | .0050                     | .000                                               | 450                              | .0050                      | 90.000                           | <b>D</b> (1           |
| +               | 450               | .0050                     | 45.000                                             | 450                              | .0050                      | -45.000                          | Bottom                |
| +               | 450               | .0050                     | .000                                               | 450                              | .0050                      | .000                             | Feeebact              |
| +               | 450               | .0050                     | -45.000                                            | 450                              | .0050                      | 45.000                           | Facesneet             |
| +               | 450               | .0050                     | 90.000                                             | 450                              | .0050                      | .000                             |                       |
| +               | 450               | .0050                     | 90.000                                             | 450                              | .0050                      | .000                             |                       |
| +               | 450               | .0050                     | -45.000                                            | 450                              | .0050                      | 45.000                           |                       |
| +               | 560               | 2.5000                    | .000                                               | 450                              | .0050                      | 45.000                           |                       |
| +               | 450               | .0050                     | -45.000                                            | 450                              | .0050                      | .000                             |                       |
| +               | 450               | .0050                     | 90.000                                             | 450                              | .0050                      | .000                             |                       |
| +               | 450               | .0050                     | 90.000                                             | 450                              | .0050                      | 45.000                           | ΙΟΡ                   |
| +               | 450               | .0050                     | -45.000                                            | 450                              | .0050                      | .000                             | -<br>Faaabaat         |
| +               | 450               | .0050                     | .000                                               | 450                              | .0050                      | -45.000                          | racesneet             |
| +               | 450               | .0050                     | 45.000                                             | 450                              | .0050                      | 90.000                           |                       |
| +               | 450               | .0050                     | .000                                               | 450                              | .0050                      | 90.000                           |                       |
| +               | 450               | .0050                     | .000                                               | 450                              | .0050                      | -45.000                          |                       |
| +               | 450               | .0050                     | 45.000                                             |                                  |                            |                                  |                       |

# Step 4b: Open the Laminate Editor to view the generated composite laminates

From the PCOMP shown in Step 4a, two Laminate materials are created that represent the top and bottom faces of a honeycomb sandwich:

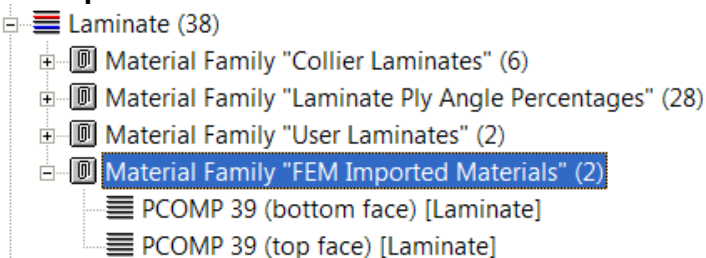

The top face laminate looks like this:

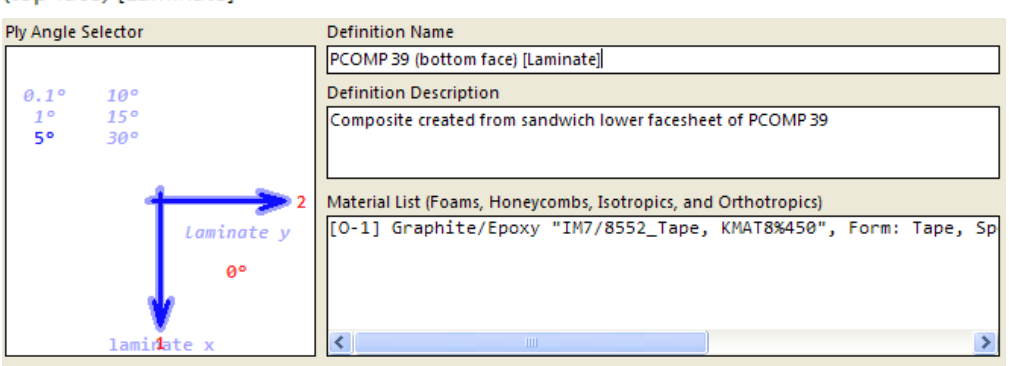

#### Ply Sequence Top to Bottom

| Ply  | Angle | Thickness | Density | Material                                                    |
|------|-------|-----------|---------|-------------------------------------------------------------|
| 18 T | +45°  | 0.005     | 0.0574  | [O-1] Graphite/Epoxy "IM7/8552_Tape, KMAT8%450",            |
| 17   | -45°  | 0.005     | 0.0574  | [0-1] Graphite/Epoxy "IM7/8552_Tape, KMAT8%450",            |
| 16   | 0°    | 0.005     | 0.0574  | [O-1] Graphite/Epoxy "IM7/8552_Tape, KMAT8%450",            |
| 15   | +90°  | 0.005     | 0.0574  | [0-1] Graphite/Epoxy "IM7/8552_Tape, KMAT8%450",            |
| 14   | 0°    | 0.005     | 0.0574  | [0-1] Graphite/Epoxy "IM7/8552_Tape, KMAT8%450",            |
| 13   | +90°  | 0.005     | 0.0574  | [0-1] Graphite/Epoxy "IM7/8552_Tape, KMAT8%450",            |
| 12   | +45°  | 0.005     | 0.0574  | [0-1] Graphite/Epoxy "IM7/8552_Tape, KMAT8%450",            |
| 11   | -45°  | 0.005     | 0.0574  | [0-1] Graphite/Epoxy "IM7/8552_Tape, KMAT8%450",            |
| 10   | 0°    | 0.005     | 0.0574  | [0-1] Graphite/Epoxy "IM7/8552_Tape, KMAT8%450",            |
| 9    | 0°    | 0.005     | 0.0574  | [0-1] Graphite/Epoxy "IM7/8552_Tape, KMAT8%450",            |
| 8    | -45°  | 0.005     | 0.0574  | [0-1] Graphite/Epoxy "IM7/8552_Tape, KMAT8%450",            |
| 7    | +45°  | 0.005     | 0.0574  | [0-1] Graphite/Epoxy "IM7/8552_Tape, KMAT8%450",            |
| 6    | +90°  | 0.005     | 0.0574  | [0-1] Graphite/Epoxy "IM7/8552_Tape, KMAT8%450",            |
| 5    | 0°    | 0.005     | 0.0574  | [O-1] Graphite/Epoxy "IM7/8552_Tape, KMAT8%450",            |
| 4    | +90°  | 0.005     | 0.0574  | <pre>[0-1] Graphite/Epoxy "IM7/8552_Tape, KMAT8%450",</pre> |
| 3    | 0°    | 0.005     | 0.0574  | [0-1] Graphite/Epoxy "IM7/8552_Tape, KMAT8%450",            |
| 2    | -45°  | 0.005     | 0.0574  | [0-1] Graphite/Epoxy "IM7/8552_Tape, KMAT8%450",            |
| 1 B  | +45°  | 0.005     | 0.0574  | [0-1] Graphite/Epoxy "IM7/8552_Tape, KMAT8%450",            |

# Step 4c: Open the Laminate Editor to view the generated composite layups

In addition to the Laminates, two Layup Materials are created:

Material Family "FEM Imported Materials" (2)
 PCOMP 39 (bottom face) [Layup]
 PCOMP 39 (top face) [Layup]

#### The top face layup looks like this:

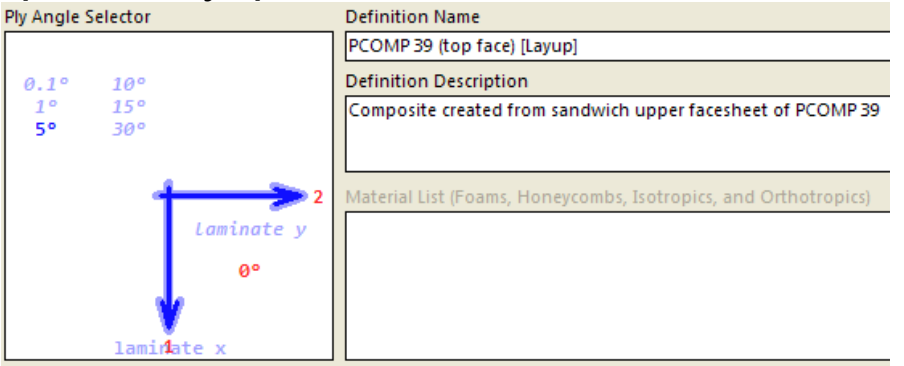

A HyperSizer "Layup" material type is a ply sequence without an associated orthotropic material. Layups are useful for sizing structures where combinations of layups and ply materials can be evaluated to get an optimal design.

The PCOMP import process creates both layup and laminate materials to give the user the choice of the most convenient modeling technique.

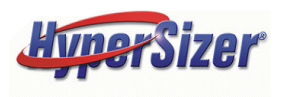

| 1 | Ply  | Angle |
|---|------|-------|
|   | 18 T | +45°  |
|   | 17   | -45°  |
|   | 16   | 0°    |
|   | 15   | +90°  |
|   | 14   | 0°    |
|   | 13   | +90°  |
|   | 12   | +45°  |
|   | 11   | -45°  |
|   | 10   | 0°    |
|   | 9    | 0°    |
|   | 8    | -45°  |
|   | 7    | +45°  |
|   | 6    | +90°  |
|   | 5    | 0°    |
|   | 4    | +90°  |
|   | 3    | 0°    |
|   | 2    | -45°  |

+45°

1 B

Ply Sequence Top to Bottom

# Step 5a: Open the Sizing form to analyze the components and obtain margins-of-safety

A Group/Component will be created in HyperSizer with the following layups/materials and dimensions:

First, the "Top Face" variable will contain the layup called (PCOMP 39 (top face) [Layup]" along with the orthotropic material created

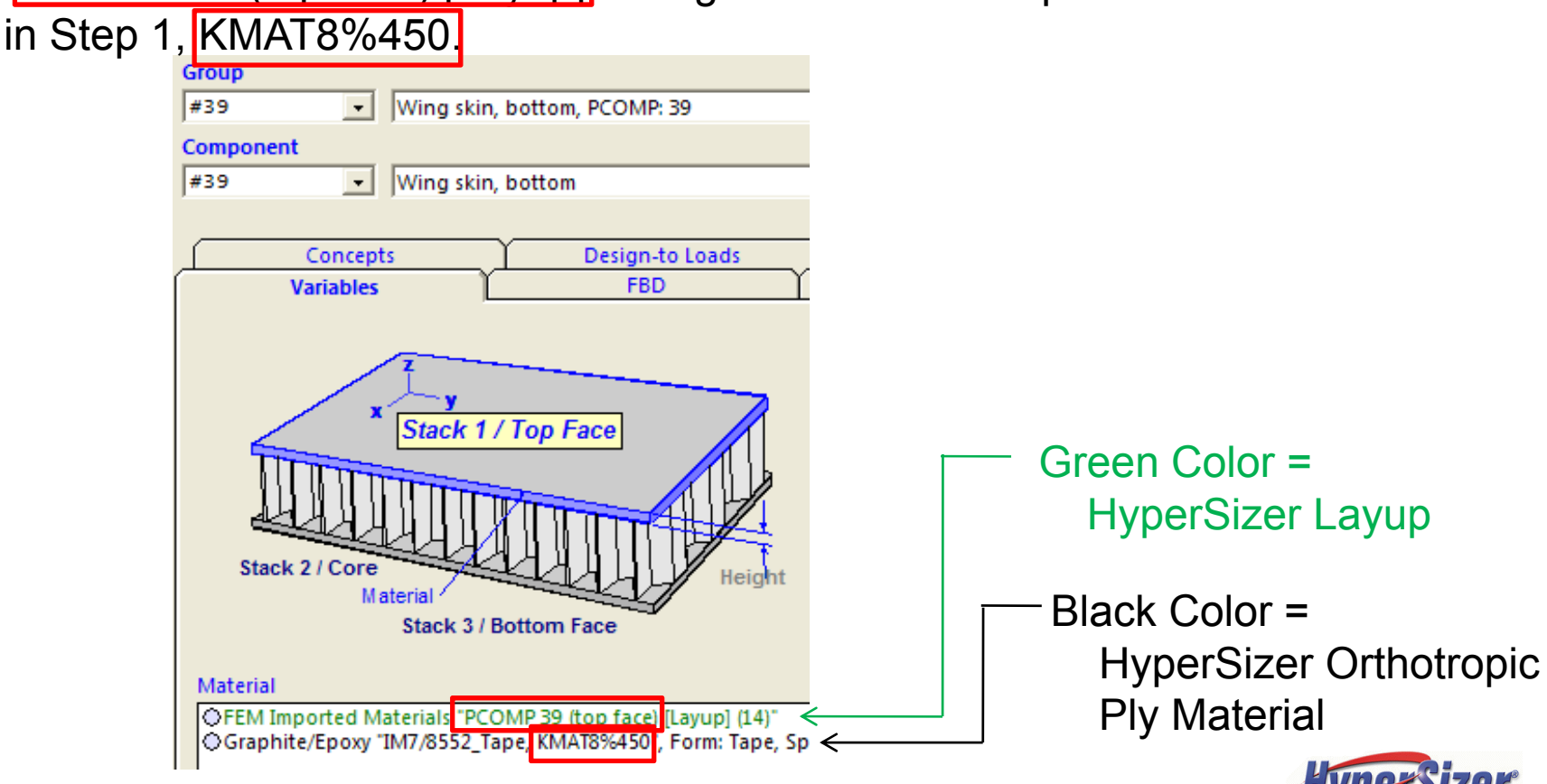

# **Step 5b: Open the Sizing form to analyze the components and obtain margins-of-safety**

The "Core" variable will be filled out with the following material and dimension. Note the Minimum and Maximum dimensions are set to the thickness of the core from the PCOMP and the material included is the honeycomb material defined in step 1.

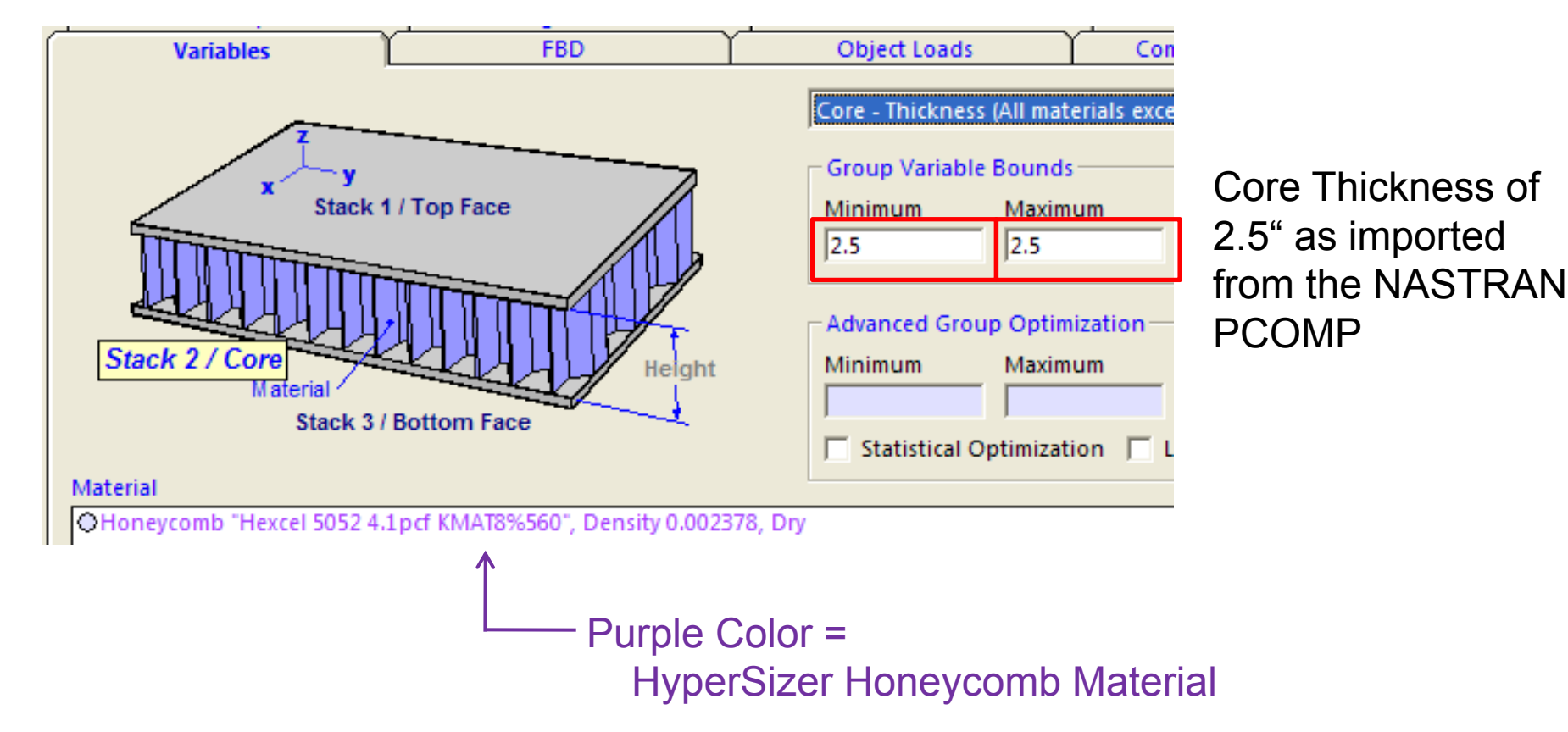

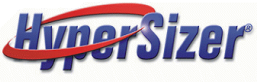

# Step 5c: Open the Sizing form to analyze the components and obtain margins-of-safety

Finally, the lower face variable contains a layup called "PCOMP 39 (bottom face) [Layup]" along with the same orthotropic material created in Step 1 (KMAT8%450).

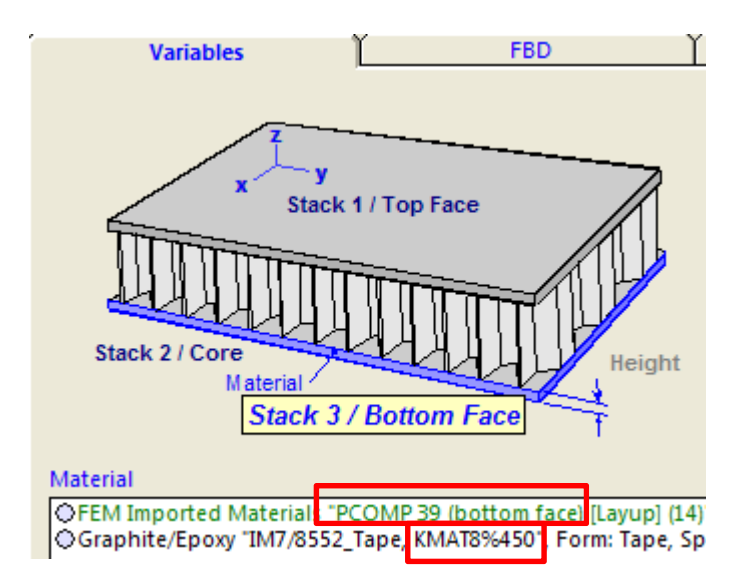

Note here that the layup material included for the bottom face is not the same layup included for the top face. When the overall sandwich PCOMP was imported, it was split into two separate layups representing the top and bottom faces. The name of each layup indicates that it was created from PCOMP 39 with either "top face" or "bottom face" in parentheses. The KMAT8%450 orthotropic material is the same for both faces.

© 2008 Collier Research Corp. FEM Imported and Exported Data

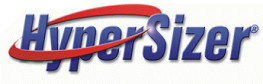

## Creation of Honeycomb Sandwich Components, Notes slide 1

- While processing a PCOMP, HyperSizer analyzes each layer and if that layer is determined to be a honeycomb core, HyperSizer will treat this PCOMP as a honeycomb sandwich rather than as a bare laminate.
- Rules for determining if a layer is a honeycomb material:
  - The current layer is not the first or last layer in the PCOMP
  - The thickness of this layer is greater than ten times the thickness of the previous layer
  - The transverse shear stiffness (G1z) of the material of this layer is greater than the in-plane stiffness (E1) of this material. This should never happen for a composite ply material but is very common for a honeycomb which has very little in-plane stiffness.

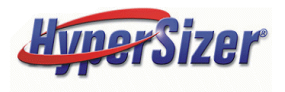

## Creation of Honeycomb Sandwich Components, Notes slide 2

- If all of these rules are satisfied, HyperSizer splits the PCOMP into three separate objects when importing into HyperSizer.
  - All layers above the core (layers i+1 through N) will be treated as a "Top Face" laminate.
  - All layers below the core (layers 1 through i-1) will be treated as a "Bottom Face" laminate.
  - The current layer (layer i) will be used as the core object in HyperSizer.
- After sizing, HyperSizer will "re-assemble" the honeycomb back into a single PCOMP and MAT8 combination when exporting to the \*.PM1 file for iteration with FEA.

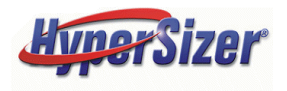

 $\rightarrow$ 

## Import of NASTRAN Offsets, Notes Slide 3

The NASTRAN offset is defined FROM the grid point TO the bottom surface of the laminate. In the examples shown here, where grid points are defined on the OML, the Nastran Offset is equal to negative overall thickness.

#### Nastran Offset = -2.662

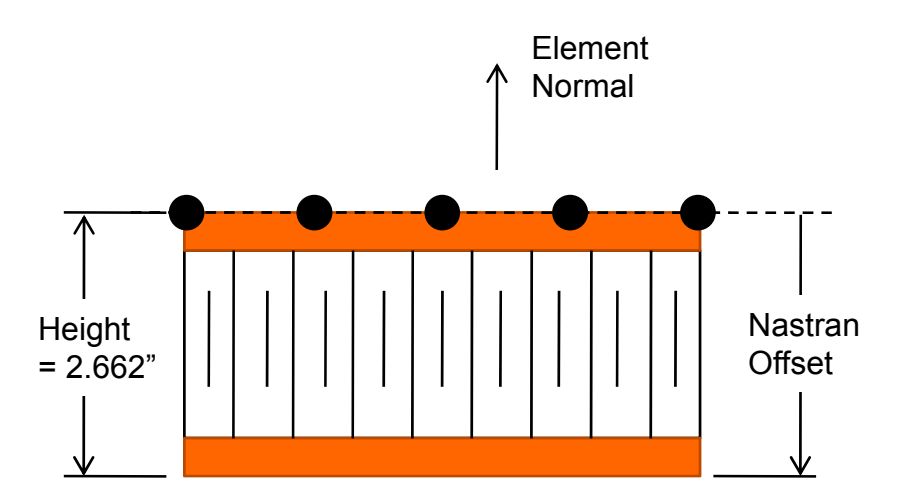

The HyperSizer offset is defined FROM the default reference plane TO the grid points. For laminates or sandwiches, the default reference plane is the mid-plane. Therefore, the offset will be positive overall thickness divided by two.

#### HyperSizer Offset = +1.331

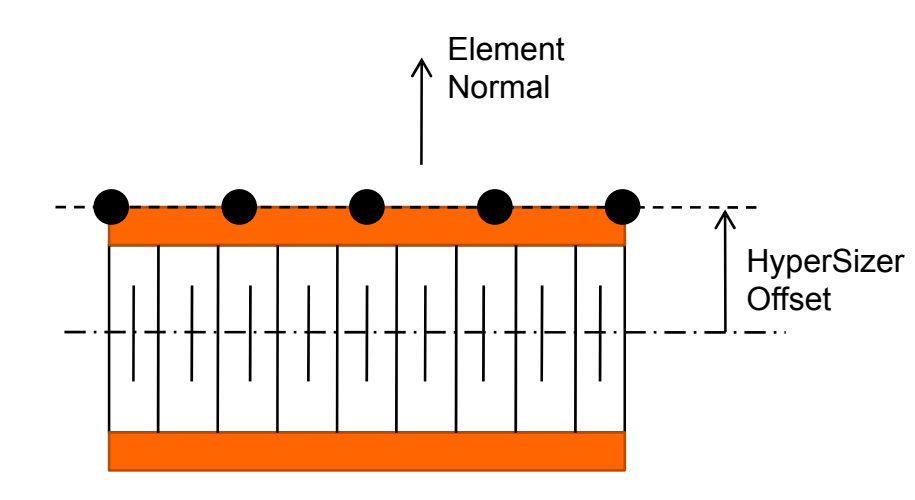

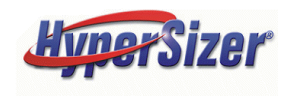

## Import of NASTRAN Offsets, Notes Slide 4

HyperSizer reads the offsets from the PCOMP card and automatically converts the offset from NASTRAN format to HyperSizer format.

| PCOMP | 40  | -2.662. | 288E-05.149E+03 | HOFF | 72.0  |        |
|-------|-----|---------|-----------------|------|-------|--------|
| +     | 250 | .0081   | 45.000          | 250  | .0081 | .000   |
| +     | 250 | .0081   | 45.000          | 250  | .0081 | 45.000 |
| +     | 250 | .0081   | 45.000          | 250  | .0081 | 45.000 |
| +     | 250 | .0081   | 45.000          | 250  | .0081 | 45.000 |
| +     | 250 | .0081   | .000            | 250  | .0081 | 45.000 |
| +     | 560 | 2.5000  | .000            | 250  | .0081 | 45.000 |
| +     | 250 | .0081   | .000            | 250  | .0081 | 45.000 |
| +     | 250 | .0081   | 45.000          | 250  | .0081 | 45.000 |
| +     | 250 | .0081   | 45.000          | 250  | .0081 | 45.000 |
| +     | 250 | .0081   | 45.000          | 250  | .0081 | .000   |
| +     | 250 | .0081   | 45.000          |      |       |        |

The imported offset can be viewed on the Options tab of the Sizing form. For the shown example, the NASTRAN offset of -2.662" is converted to a HyperSizer offset of 1.331", (\*\* as paired with the selection of panel midplane as reference plane)

Note that offsets on individual element cards are not considered, only offsets on PCOMP cards are read and converted on the Sizing form.

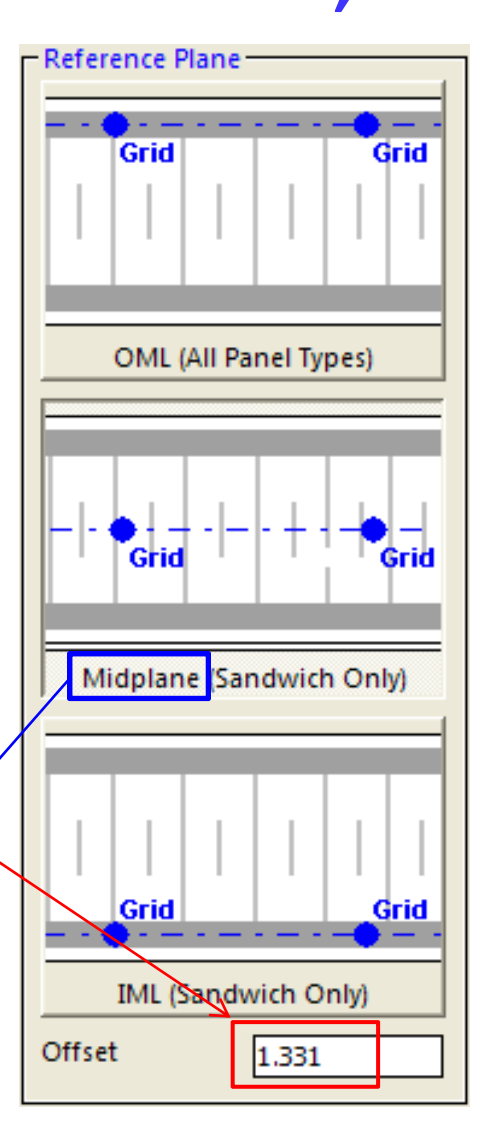

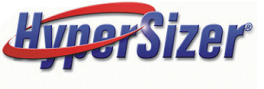

## Limitations

- Import of PCOMP/MAT8 into HyperSizer layups/laminates and group creation works only for Honeycomb or solid laminates.
   If a component is to be defined as a stiffened panel (uniaxial, hat, orthogrid, etc.), this import method will not work.
- If the property in NASTRAN is defined with a PSHELL/MAT1 or PSHELL/MAT2, then no material, laminate, layup or group will be created.
- If a material has not been created in HyperSizer with the KMAT% designation required for a PCOMP, then HyperSizer will create a "Layup" material (ply sequence with no material), however HyperSizer will not attempt to create a "Laminate" material (ply sequence with materials)

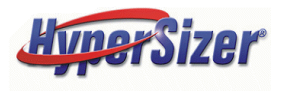

## Limitations

- If a PCOMP contains multiple composite materials or a combination of composite and metallic materials (i.e. a hybrid laminate), then a "Laminate" material is created and assigned to the created group. However, no "Layup" material is created. For a hybrid laminate, if a MAT8% or MAT1% required material is missing from the HyperSizer database, then no laminate or layup will be created.
- MAT8 or MAT1 cards that are not used by PCOMP or PBARL cards in the FEM will be ignored by HyperSizer.
- Reference plane offsets that are defined on element cards will be ignored by HyperSizer. HyperSizer will only consider offsets if they are defined on the PCOMP cards.

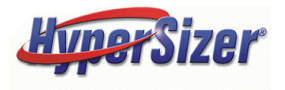

## IMPORT PROCESS FOR PBARL BEAM GEOMETRY AND MAT1 MATERIALS FROM THE FEM

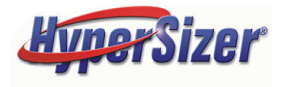

 $\rightarrow$ 

## Steps for Importing PBARLs with MAT1 Materials into HyperSizer

The process of importing the PBARL is similar to the import of PCOMPs. However no laminates or layups are created, so examining imported layups is not included here.

- 1. Create Materials in the HyperSizer Database corresponding to MAT1 cards in the FEM
- 2. Select the PCOMP/PBARL Import Options on the Project Setup Form
- **3.** Import the FEM
- 4. Open the Sizing form to analyze the components and obtain margins-of-safety

Each step will be discussed on the following slides

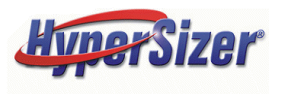

## **Example problem to illustrate PBARL import process**

The example problem is a metallic I-Beam where the upper and lower flange and web thicknesses and widths are all independent.

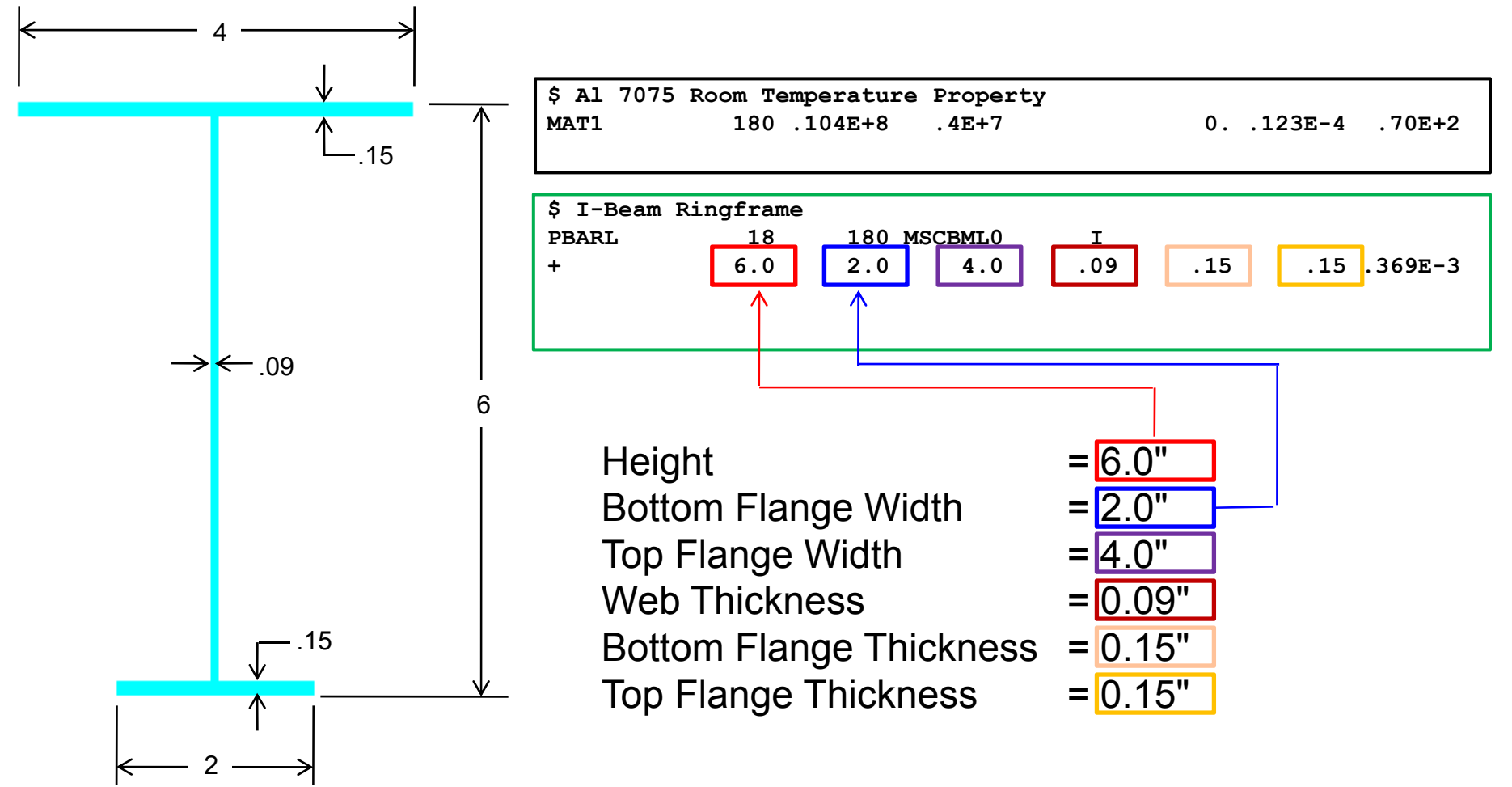

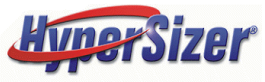

## Step 1a: Create Materials in the HyperSizer Database corresponding to FEM MAT1 and MAT8 cards in the FEM

For every MAT1 card in the FEM, create a material in the HyperSizer database and at the END of the material name, append the string KMAT1%<MATID>

For example, the following MAT1 card has MATID=180,

| \$ Al 7075 Room<br>MAT1 13 | Temperature 1<br>80 .104E+8 | Property<br>.4E+7 | 0123E-4                              | .70E+2                          |  |
|----------------------------|-----------------------------|-------------------|--------------------------------------|---------------------------------|--|
|                            |                             |                   |                                      |                                 |  |
|                            |                             |                   | sotropic Creation Date 10- Jan-1998. | Vodification Date 4-Sep-1998 11 |  |

Create a material in the HyperSizer database. The material name is arbitrary, but it must end with "KMAT1%180" in order to establish the association between the HyperSizer material and the NASTRAN material.

| Isotropic Creation Date 1 | 0-Jan-1998,    | Modification  | Date 4-Sep    | o-1998 11    |
|---------------------------|----------------|---------------|---------------|--------------|
| <u>Material</u> Options   |                |               |               |              |
| 🔹 🗮 Previous 🖙 Next 📗     | Save 📩 As      | New 🏼 🚰 Add   | l to Variable | Repor        |
| 📗 🔋 Change 🔋 Copy 🦹 Del   | ete 🕕 🕅 Family | English       | Metric        |              |
| Material Family           | *Material Nam  | -             |               |              |
| Aluminum                  | AI 7075 MAT19  | %180          |               |              |
| *Form                     | Material Descr | iption        |               |              |
| Extrusion (rod,bar,shape) | NONE           |               |               |              |
| *Specification            |                |               |               |              |
| QQ-A-200/11               |                |               |               |              |
| *Temper                   |                | oint Adhesive |               |              |
| T6                        |                | Thermal       |               | Bearing A    |
| *Basis                    | St             | tiffness      | Ľ             | Stress Allov |
| A                         | Elastic        |               |               |              |
| *Thickness Range (in)     | Tension, *E    | t             | (Msi) 10.4    |              |
| 0.249                     | Compressio     | on. *Ec       | (Msi) 10 5    |              |
| Density (lh/in^3)         | Compressio     | ,             | 10.5          |              |
|                           |                | 4             |               | Dizer        |

### Step 2a: Select the PCOMP/PBARL Import Option on the Project Setup Form

| Setup                         | Load Sets               | Load Cases            | Options                                               | Notes                                        | Summary                                       | Memory             |
|-------------------------------|-------------------------|-----------------------|-------------------------------------------------------|----------------------------------------------|-----------------------------------------------|--------------------|
| 1. Specify FEM For            | mat and Filenames       |                       |                                                       | 2. Review Def                                | aults                                         |                    |
| FEM Format and<br>MSC/NASTRAN | l Filenames             |                       |                                                       | Analysis                                     | 5 Defaults                                    |                    |
| FEM Filename (                | created by modeler)     |                       |                                                       | Import/Exp                                   | oort Options                                  |                    |
| S:\HyperSizer D               |                         |                       | FEM Interface                                         | Options                                      |                                               | ×                  |
| FEM Properties                | and Materials Filenam   | e (created by HyperS  | – Material Import an                                  | d Export (Nastran In                         | terface Only)                                 |                    |
| S:\HyperSizer D               | ata\Projects\Collier\_T | raining UM\AP1\FEA    | Import Options:                                       |                                              |                                               |                    |
| FEA Force Resu                | lt Output Filename (cr  | eated by finite eleme | 🔽 Import PCOM                                         | P properties and cre                         | ate layups and lamina                         | ates               |
| S:\HyperSizer D               | ata\Projects\Collier\_T | raining UM\AP1\FEA    | Automatically                                         | create groups and                            | assign components fr                          | om imported PCOMPs |
|                               |                         |                       | Export laminates,                                     | sandwiches, and be                           | ams as:                                       |                    |
| Add Run De                    | ck Delete Las           | t Run Deck            | <ul> <li>PSHELL, MAT2</li> <li>PCOMP, MAT2</li> </ul> | ! (laminates, sandwi<br>3 (laminates, sandwi | ches); PBAR, MAT1 (b<br>ches); PBARL, MAT1 (b | eams)<br>eams)     |
|                               |                         |                       | NOTE: Stiffened p                                     | anels are always exp                         | orted as (PSHELL, MA                          | T2).               |

• The first flag to turn on is "Import PCOMP properties and create layups and laminates". Although the checkbox label only mentions PCOMPs, this flag also tells HyperSizer to read the MAT1 cards from the FEM and associate these materials to HyperSizer Isotropic materials.

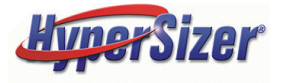

### Step 2b: Select the PCOMP/PBARL Import Option on the Project Setup Form

| -                                                                      |                                                                                                    |                                                                                           |                                                                              | -                                                                                    |                                                                                       |                         |
|------------------------------------------------------------------------|----------------------------------------------------------------------------------------------------|-------------------------------------------------------------------------------------------|------------------------------------------------------------------------------|--------------------------------------------------------------------------------------|---------------------------------------------------------------------------------------|-------------------------|
| Setup                                                                  | Load Sets                                                                                               | Load Cases                                                                                | Options                                                                      | Notes                                                                                | Summary                                                                               | Memory                  |
| 1. Specify FEM For                                                     | mat and Filenames                                                                                       |                                                                                           |                                                                              | 2. Review Def                                                                        | aults<br>5 Defaults                                                                   |                         |
| FEM Filename (<br>S:\HyperSizer D                                      | (created by modeler)<br>Data\Projects\Collier\_T                                                        | raining UM\AP1\FEA                                                                        |                                                                              | 3. Specify Opt                                                                       | tions<br>port Options                                                                 |                         |
| FEM Properties<br>S:\HyperSizer D<br>FEA Force Resu<br>S:\HyperSizer D | and Materials Filenam<br>Data\Projects\Collier\_T<br>It Output Filename (cr<br>Data\Projects\Collier\_T | e (created by HyperS<br>raining UM\AP1\FEA<br>eated by finite eleme<br>raining UM\AP1\FEA | Material Import and<br>Import Options:<br>Import PCOMP<br>Automatically      | d Export (Nastran In<br>Pproperties and cre<br>create groups and a                   | terface Only)<br>ate layups and laminat<br>assign components fro                      | es<br>m imported PCOMPs |
| Add Run De                                                             | ck Delete Las                                                                                           | t Run Deck                                                                                | Export laminates, s<br>C PSHELL, MAT2<br>C PCOMP, MAT8<br>NOTE: Stiffened pa | andwiches, and be<br>(laminates, sandwi<br>(laminates, sandwi<br>nels are always exp | ams as:<br>ches); PBAR, MATI (be<br>ches); PBARL, MATI (be<br>ported as (PSHELL, MAT) | ams)<br>ams)<br>2),     |

- The second flag to activate, "Automatically create groups and assign components from imported PCOMPs" \*, tells HyperSizer that for every PBARL imported from the FEM, create a Sizing Group and assign the component corresponding to the imported PBARL into that group. Every group created in this way will have exactly one component.
- \* Although the checkbox mentions only PCOMPs, this same checkbox also controls the import of PBARL cards

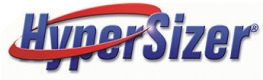

## **Step 3: Import the FEM**

 If materials are in the FEM that do not have corresponding materials in HyperSizer, the following message will be displayed

| Materia | Is Missing                                                                                                    |  |  |  |  |  |
|---------|----------------------------------------------------------------------------------------------------|--|--|--|--|--|
| (į)     | The following materials from the finite element model are not found in the HyperSizer Database. If these materials are used by PCOMPs in the FEM, those PCOMPs will not be successfully imported. |  |  |  |  |  |
|         | Isotropic Material 190 used by PBARL 19                                                                                                    |  |  |  |  |  |
|         | Export List to File?                                                                                                    |  |  |  |  |  |
|         | Yes No                                                                                                    |  |  |  |  |  |

- In this example, no material with ID = KMAT1%190 exists in the HyperSizer database, therefore this message tells us that a material needs to be created to complete the definition of component 19.
- If this occurs, the error is not fatal, however these missing materials must be manually applied to the created components after import is completed.

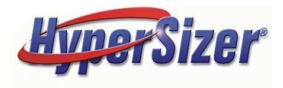

# Step 4a: Open the Sizing form to analyze the components and obtain margins-of-safety

A Group/Component will be created in HyperSizer with the following materials and dimensions:

First, the "Web" variable will contain the isotropic material created in Step 1, KMAT1%180. The web thickness minimum and maximum values are set to 0.09" as spelled out in the PBARL card and the number of permutations is set to 1.

| Family                                                             | Group Design Bounds and Componer                                              |                                                  |
|--------------------------------------------------------------------|-------------------------------------------------------------------------------|--------------------------------------------------|
| Open Beam Family                                                   | Candidate Designs Min Onit Weight     1     1.712556                          |                                                  |
| Group #18  Ringframes, T45, PBARL: 18                              | Design Candidate                                                              |                                                  |
| Component<br>#18 Ringframes, T45                                   | Minimum Margin of Safety 0.02916                                              |                                                  |
| Concepts Design-to Loads                                           | Failure Buckling<br>Object Loads Computed Properties                          | Web Thickness of 0.09"<br>— as imported from the |
| Material Z y                                                       | Neb - Thickness (Isotropic, Hyper-Laminate, Hyper-La<br>Group Variable Bounds | NASTRAN PBARL                                    |
| Top Flange W                                                       | Minimum Maximum Permutations<br>0.09 0.09 1                                   |                                                  |
| Height                                                             | Advanced Group Optimization                                                   | — Blue Color =                                   |
| Bottom Flange W Bottom Flange T                                    | Minimum Maximum Permutations                                                  | HyperSizer Isotropic                             |
| Material                                                           | 🗌 Statistical Optimization 🦳 Link All Variables                               | Material                                         |
| OAluminum "AI 7075 MAT1%180", Feen Extrusion (rod,bar,shape), Spee | : QQ-A-200/11, Temper. T6, Basis: A, Thickness Rang                           | HunozCizor                                       |

# Step 4b: Open the Sizing form to analyze the components and obtain margins-of-safety

The "Beam Height" variable will be filled out with the dimensions from the Height Dimension (DIM1) from the PBARL card. Note the Minimum and Maximum dimensions are both set to this dimension and the number of permutations is set to 1.

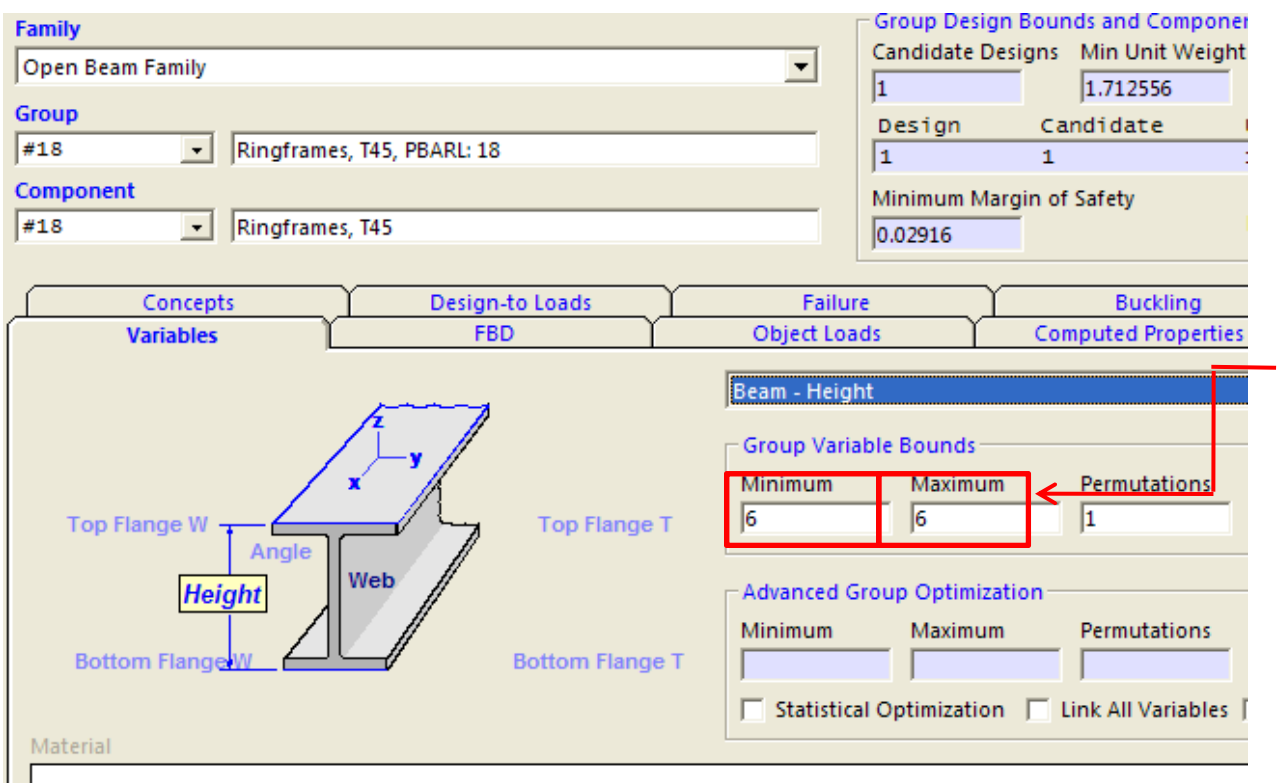

Beam Height of 6" as imported from the NASTRAN PBARL

The other dimensions of the beam component are set to those imported from the PBARL in the same way.

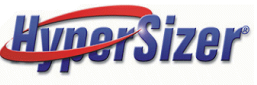

## Limitations

- Import of PBARL/MAT1 for group creation works only for beam concepts that are included in HyperSizer. For example, if geometry type of the PBARL is "HEXA", which is not a beam type in HyperSizer, this PBARL will not be imported.
- If the property in NASTRAN is defined with a PBAR instead of a PBARL then no material, layup or group will be created.
- MAT1 cards that are not used by PCOMP or PBARL cards will be ignored

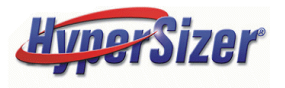

Advanced Example: Modeling a Hybrid Metallic/Composite Bonded Joint with HyperSizer and FEA

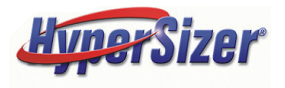

## **Problem Definition: Modeling a Bonded Joint in the Loads 'Master' FEM**

- The challenge is getting the proper stiffness and load path eccentricity (plate offsets) of a metallic/composite laminate bonded joint
- The following techniques apply to all adhesive joints or bonded doublers
- This particular example is a clevis type joint in the NASA Crew Module. The location is the intersecting ribs of the backbone known as the cruciform joint. The ribs are composite honeycomb sandwich.
- There are two primary different ways to model the joint with FEA.
   HyperSizer can quickly generate the data for both.
  - 1) Single plane of shell elements to model entire sandwich panel
  - 2) Two planes of shell elements to model facesheets, and a solid element to model sandwich core

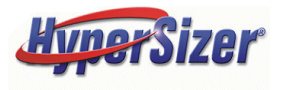

## NASA Astronaut Crew Module, Composite Materials

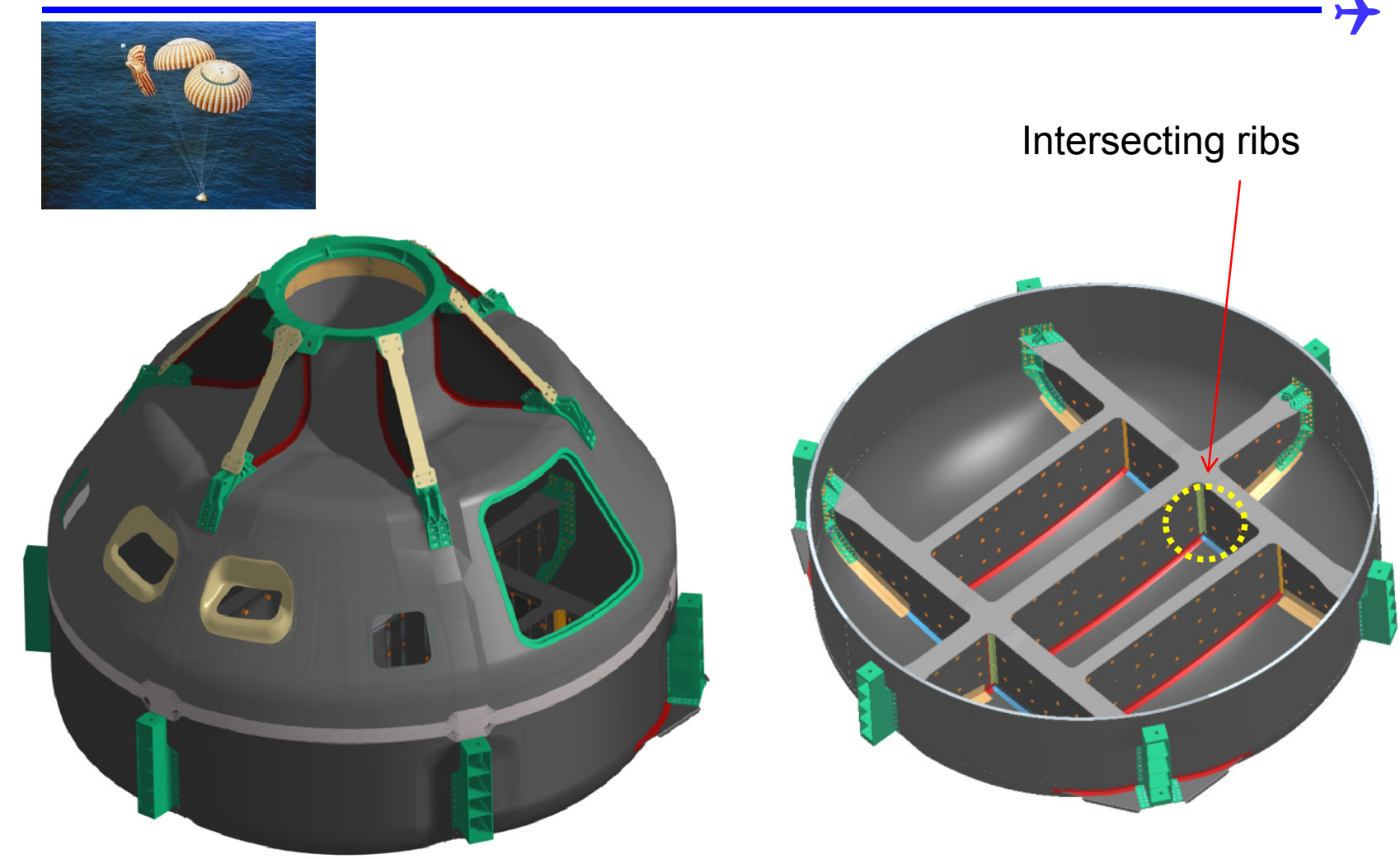

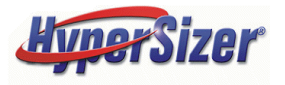

## The CCM 'Loads' FEM

1) External Aeroshell

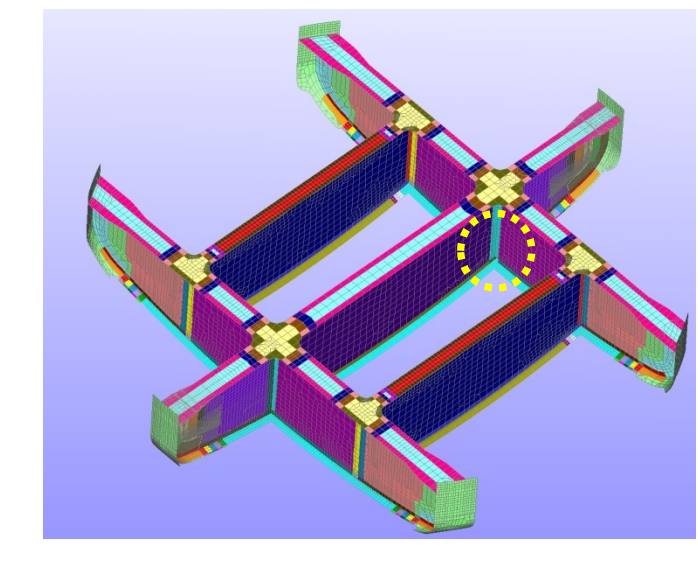

3) Backbone Ribs are composite honeycomb sandwich

2) Internal Pressure Shell

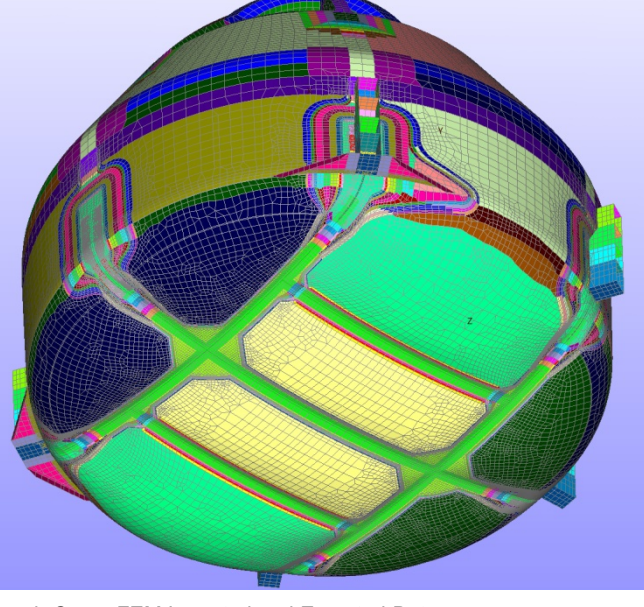

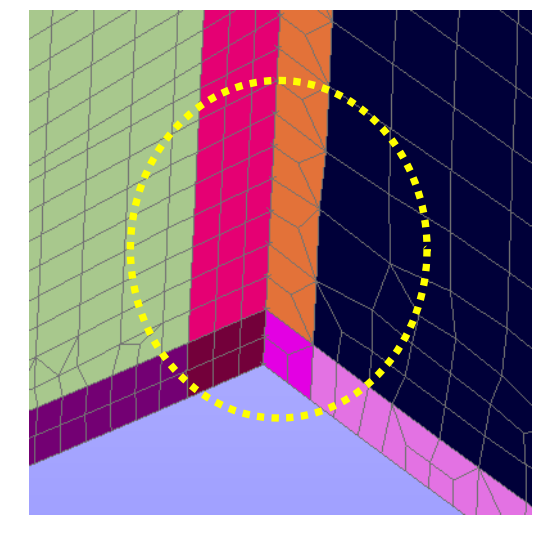

4) Mesh size in area of interest. Single plane of elements for each rib. Each color is a different FEM property.

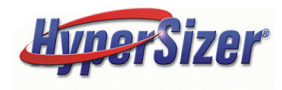

© 2008 Collier Research Corp. FEM Imported and Exported Data

## **Problem Definition: Modeling a Bonded Joint in the Loads 'Master' FEM**

#### **Intersecting Webs Bonded to Cruciform Metal Fitting**

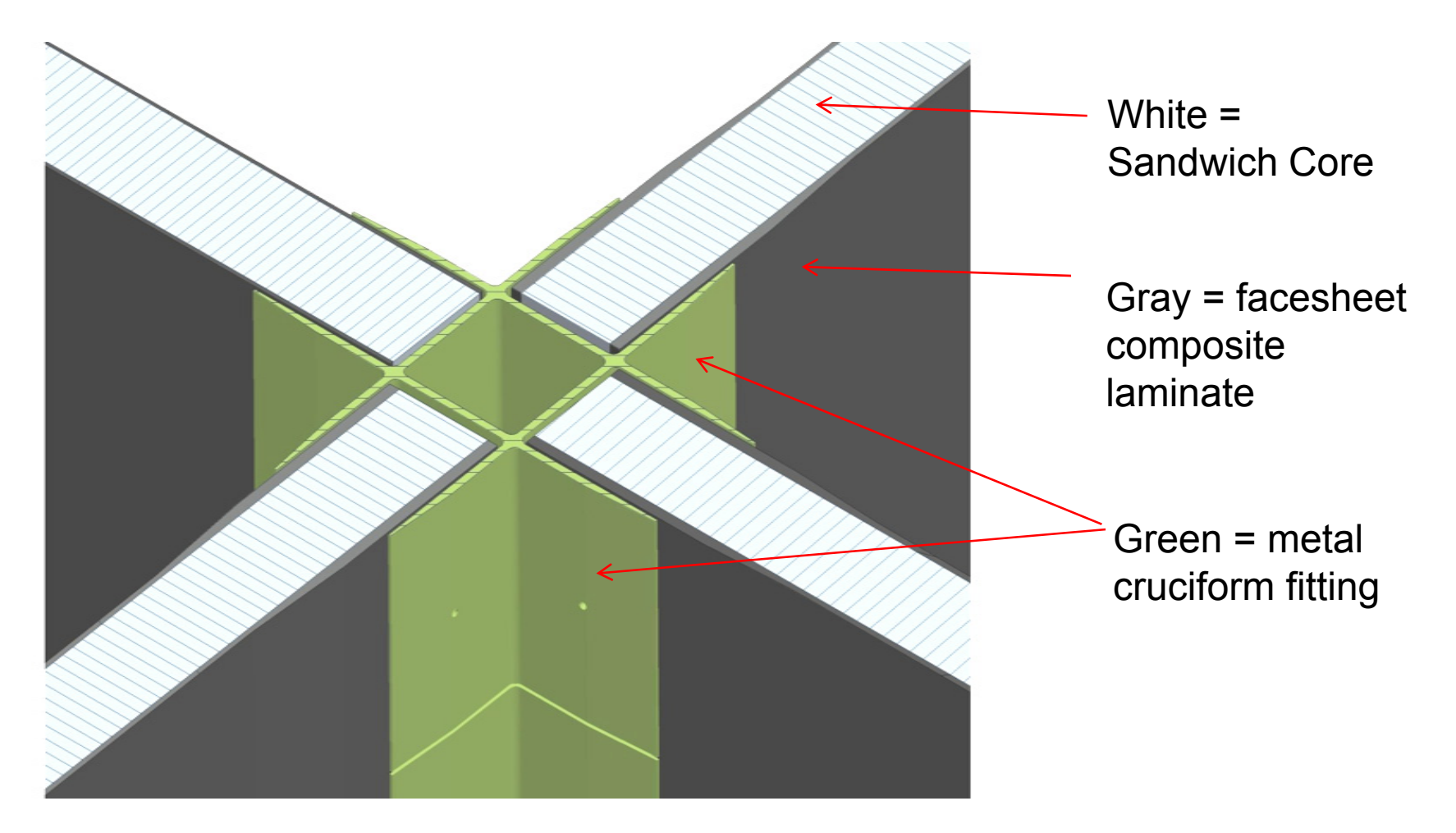

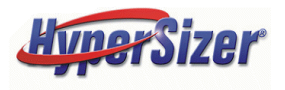

### Approach 1: Single Plane Modeling a Bonded Joint in the Loads 'Master' FEM

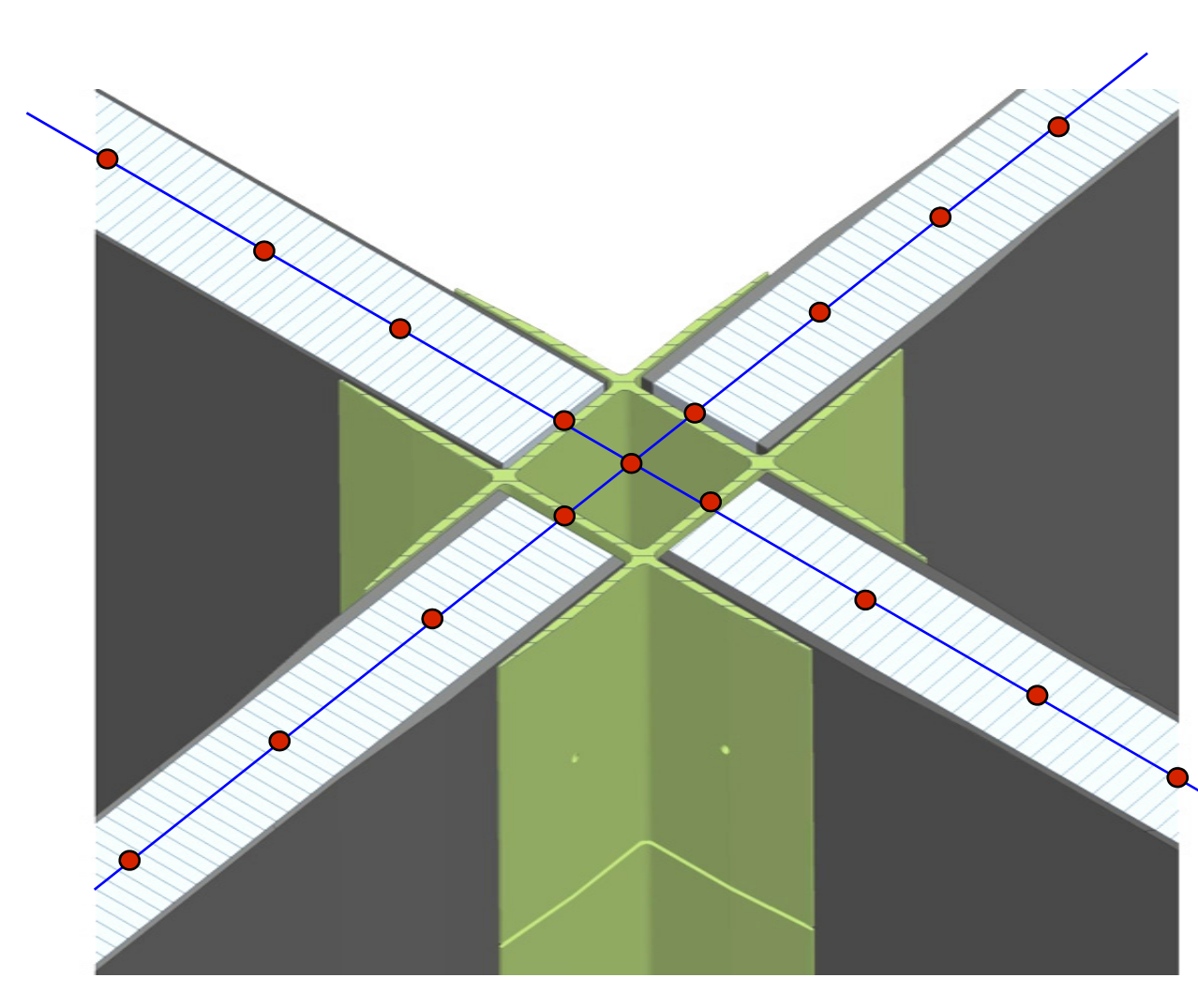

Red Circle = grid

Blue Line = edge of shell element

The complete stack of core and the two facesheet bonds are modeled in the FEM as one plane of shell elements

No eccentricity is captured in this modeling approach due to load path joggles such as that caused by the plate offset of the facesheet and bonded metal fitting. However, HyperSizer will capture this effect and quantify the induced bending moments. As such, with HyperSizer coupling, this is an efficient and accurate approach.

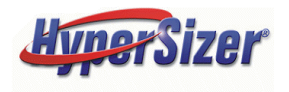

### **Approach 1: Single Plane Modeling a Bonded Joint in the Loads 'Master' FEM**

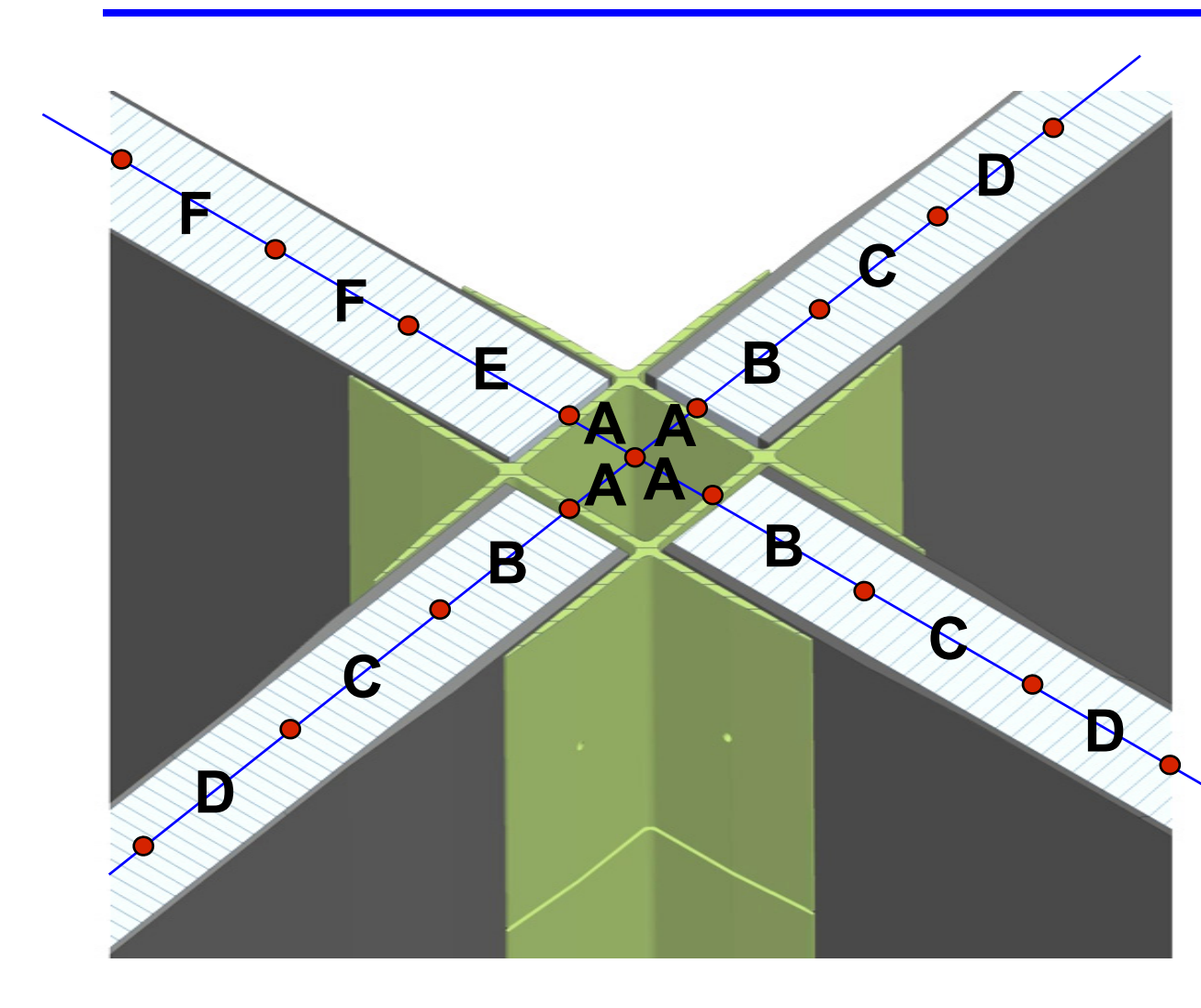

Each letter represents a unique FEM property and a separate HyperSizer component.

Property A captures the compliance (softness) of the internal metal box, which is important in getting the proper load path distribution computed with the global 'loads' FEM.

Three of the ribs are the same and share the same properties. One rib is thinner and has separate properties E and F.

Properties B and E use a hybrid laminate to represent the bonded composite facesheet and metal joint, shown next

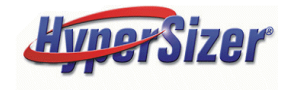

## All Possible Material Selections and Dimensions are Available as HyperSizer Sizing Variables for the Bonded Joint

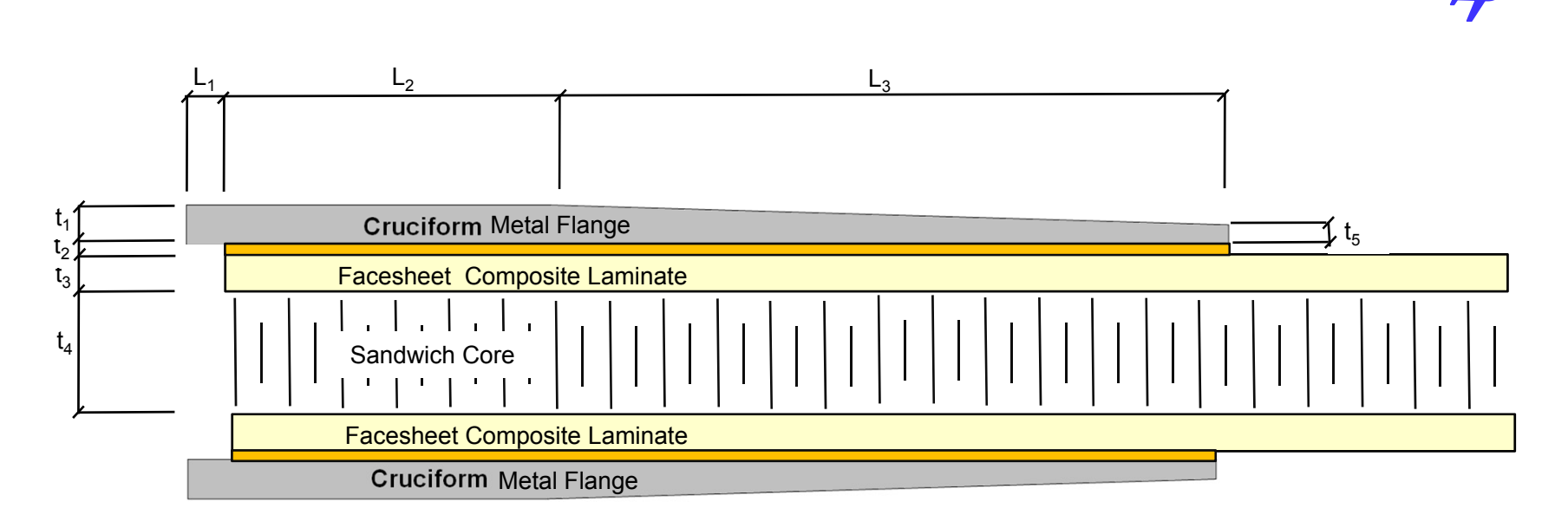

- 5 thickness variables
- 3 length variables
- 4 material variables (cruciform flange, adhesive, composite ply, and core)
- 1 variable for the layup
- <u>13 unique variables that can be optimized simultaneously</u>

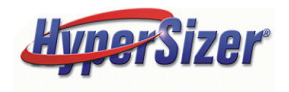

# The Composite/Metal Adhesively Bonded Joint is Modeled with one NASTRAN PCOMP

- The 13 unique sizing variables for the clevis bonded joint can generate a wide spectrum of design alternatives
- The goal is to accurately and efficiently represent all of the possible design alternatives with a NASTRAN PCOMP
- The NASTRAN PCOMP can be either
  - 1<sup>st</sup> defined in the FEM and then imported into HyperSizer
  - 1<sup>st</sup> defined in HyperSizer and then exported to the FEM
- In either case, the PCOMP is be modified by HyperSizer during sizing optimization and exported to the FEM for computing updated loads

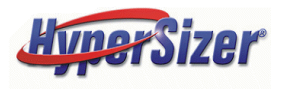

### As Fabricated and Tested Design Not to scale, Units = inch

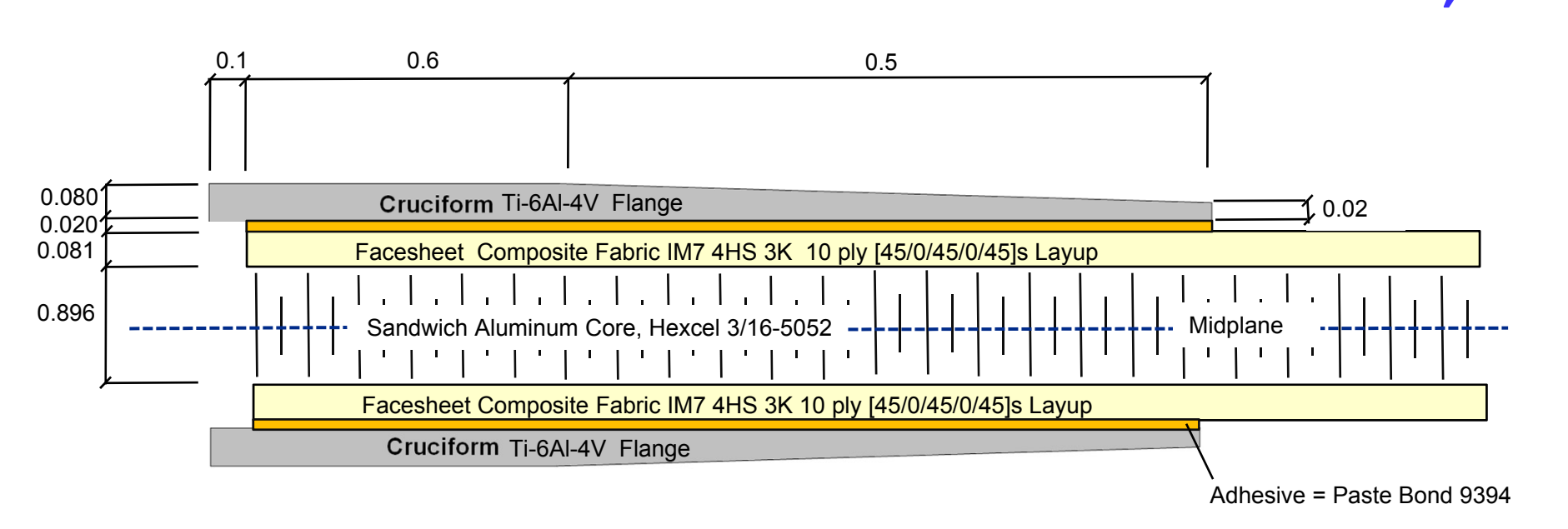

- The 'loads' FEM has one property (Property 'B') to define the 1.2" cruciform length, therefore an average cruciform thickness of 0.065" is used. Since this data is not going into a stress model, but rather a loads model, this is accurate. HyperSizer will then know and account for the actual taper of the metal flange.
- Note that the total Height = 1.226", distance from midplane to OML = 0.614"
- All of these thicknesses, composite layup, and materials go directly into the NASTRAN PCOMP data, see next slide

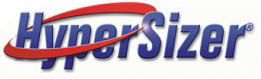

### **As Fabricated and Tested Design NASTRAN Imported and Exported PCOMP Data**

| \$ Struct | ural Component ID | = 20013        | material pr    | operties = TENSION |           |
|-----------|-------------------|----------------|----------------|--------------------|-----------|
| MAT1*     | 30001             | .162000000E+08 | .620000000E+07 | .306451613E+00     | ΤΙ 6ΔΙ-4V |
| *         | .414078675E-03    | .490000000E-05 | .720000000E+02 | .000000000E+00     |           |
| MAT1*     | 30036             | .610000000E+06 | .230000000E+06 | .326086957E+00     | Deete Ar  |
| *         | .517598344E-04    | .123000000E-04 | .720000000E+02 | .000000000E+00     | Paste Ad  |
| MAT8*     | 59                | .105300000E+08 | .105300000E+08 | .36000000E-01      |           |
| *         | .76000000E+06     | .76000000E+06  | .760000000E+06 | .146092133E-03     |           |
| *         | 10000000E-06      | .15000000E-04  | .720000000E+02 | .947699900E+05     | Griep Iwi |
| *         | .789750000E+05    | .947699900E+05 | .789750000E+05 | .228000000E+05     |           |
| MAT8*     | 510               | .10000000E-03  | .100000000E-03 | .333330000E+00     |           |
| *         | .10000000E-03     | .680000000E+05 | .30000000E+05  | .658902692E-05     | Sandwic   |
| *         | .00000000E+00     | .00000000E+00  | .720000000E+02 |                    |           |

| Paste Adhesive   |  |  |  |  |  |
|------------------|--|--|--|--|--|
| Gr/Ep IM7 Fabric |  |  |  |  |  |
| Sandwich Core    |  |  |  |  |  |
| NASTRAN offset   |  |  |  |  |  |

| PCOMP | 20013 | 6140  | .2     | 220E+03 | HOFF  | 72.0  |        |  |
|-------|-------|-------|--------|---------|-------|-------|--------|--|
| +     | 30001 | .0650 | .000   |         | 30036 | .0200 | .000   |  |
| +     | 59    | .0081 | 45.000 |         | 59    | .0081 | .000   |  |
| +     | 59    | .0081 | 45.000 |         | 59    | .0081 | .000   |  |
| +     | 59    | .0081 | 45.000 |         | 59    | .0081 | 45.000 |  |
| +     | 59    | .0081 | .000   |         | 59    | .0081 | 45.000 |  |
| +     | 59    | .0081 | .000   |         | 59    | .0081 | 45.000 |  |
| +     | 510   | .8960 | .000   |         | 59    | .0081 | 45.000 |  |
| +     | 59    | .0081 | .000   |         | 59    | .0081 | 45.000 |  |
| +     | 59    | .0081 | .000   |         | 59    | .0081 | 45.000 |  |
| +     | 59    | .0081 | 45.000 |         | 59    | .0081 | .000   |  |
| +     | 59    | .0081 | 45.000 |         | 59    | .0081 | .000   |  |
| +     | 59    | .0081 | 45.000 |         | 30036 | .0200 | .000   |  |
| +     | 30001 | .0650 | .000   |         |       |       |        |  |

(Refer to the beginning of this PPT)

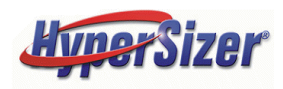

\*

Ś

# After FEM Import, the NASTRAN PCOMP is Automatically Setup in HyperSizer

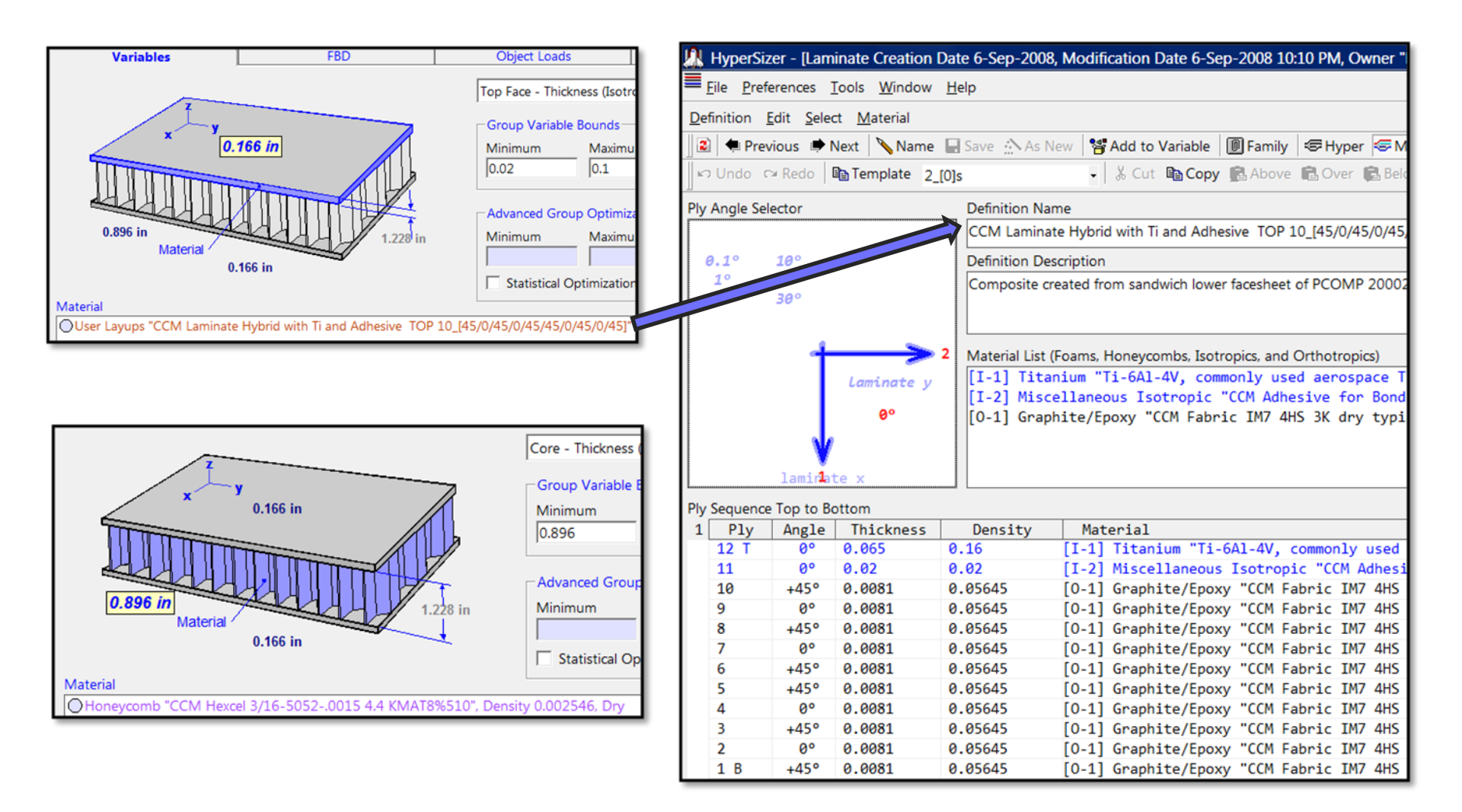

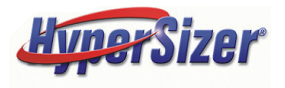

## **Summary Comments**

- A 'loads' FEM usually has only one property and few elements (in this case one property, 'B', and two elements) to define structural transitions. Such a model with the proper stiffness terms is very capable of obtaining an accurate load path prediction
- This type of model is not refine enough to capture stresses properly
- For the cruciform bonded clevis joint, an <u>extremely high number</u> of elements is required to capture the stress intensity at the bonded flange tip. This is especially true for computing interlaminar shear and out-of-plane peel stresses.
- HyperSizer is adept at computing these stresses while coupling to the FEA computed loads
- The next series of slides present an alternative approach for modeling the clevis joint with a loads FEM.

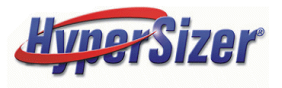

### **Approach 2: Two Planes Modeling a Bonded Joint in the Loads 'Master' FEM**

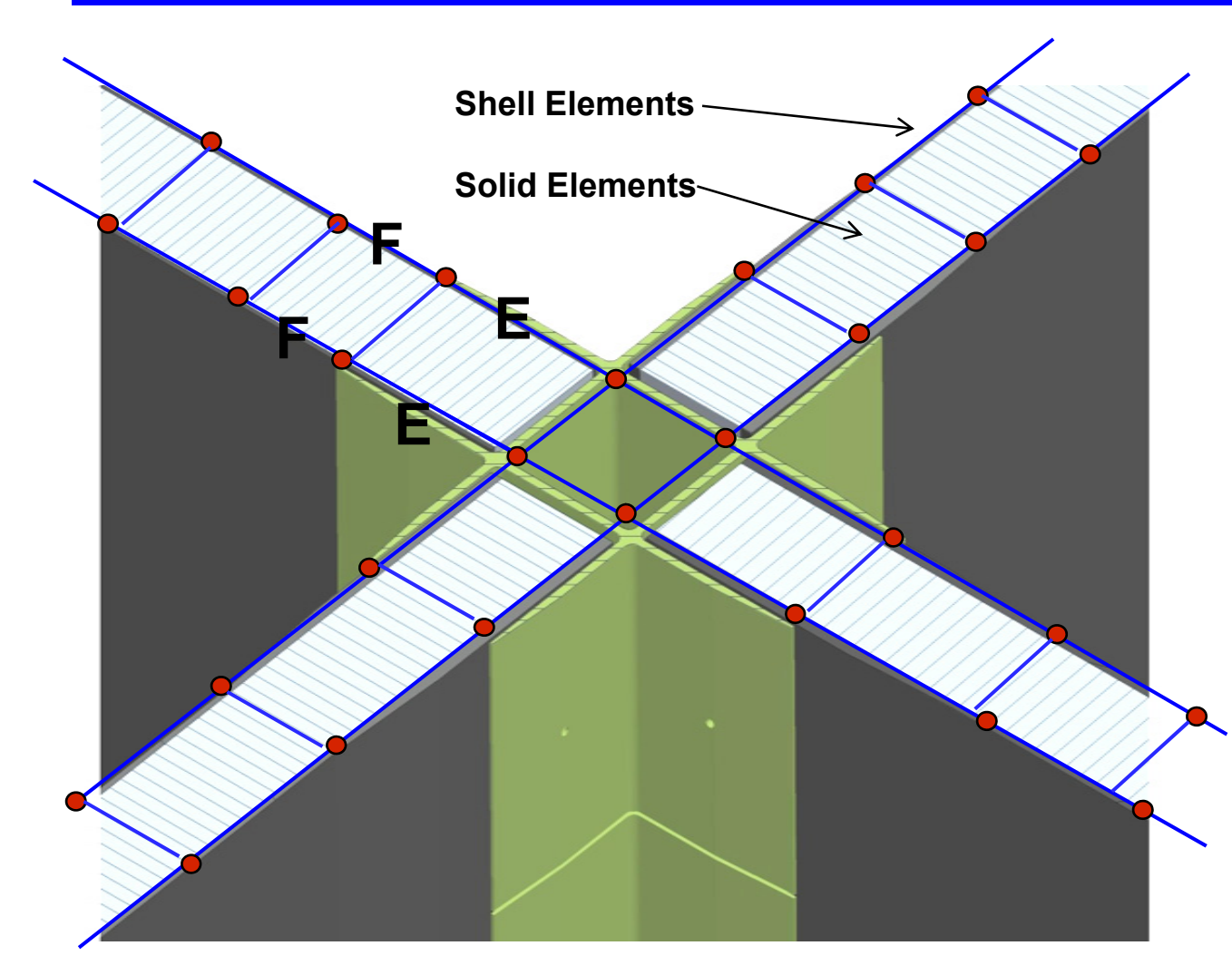

**Red Circle = grid** 

Blue Line = edge of shell element

Two planes of shell elements for the facesheets.

Sandwich core modeled with solid elements

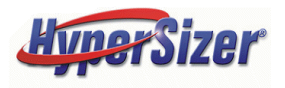

## Approach 2: Two Planes Modeling a Bonded Joint in the Loads 'Master' FEM, HyperSizer Two-Stack Concept

- This problem is represented with two HyperSizer components (illustrated on the next slide)
  - Component E includes both the metallic flange and the composite facesheet laminate
  - Component F includes only the composite facesheet laminate
- In the FEM, Components E and F are both modeled using a single plane of CQUAD finite elements
- In Component E, the metallic flange and the composite facesheet laminate are sized
  - with independent variables but simultaneously in HyperSizer using the "Two-Stack" concept
  - this permits user flexibility in sizing the metal with a continuous thickness variable and the laminate as a discrete variable

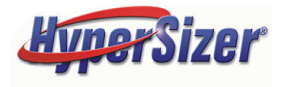

#### Approach 2: Two Planes Modeling a Bonded Joint in the Loads 'Master' FEM, HyperSizer Two-Stack Concept

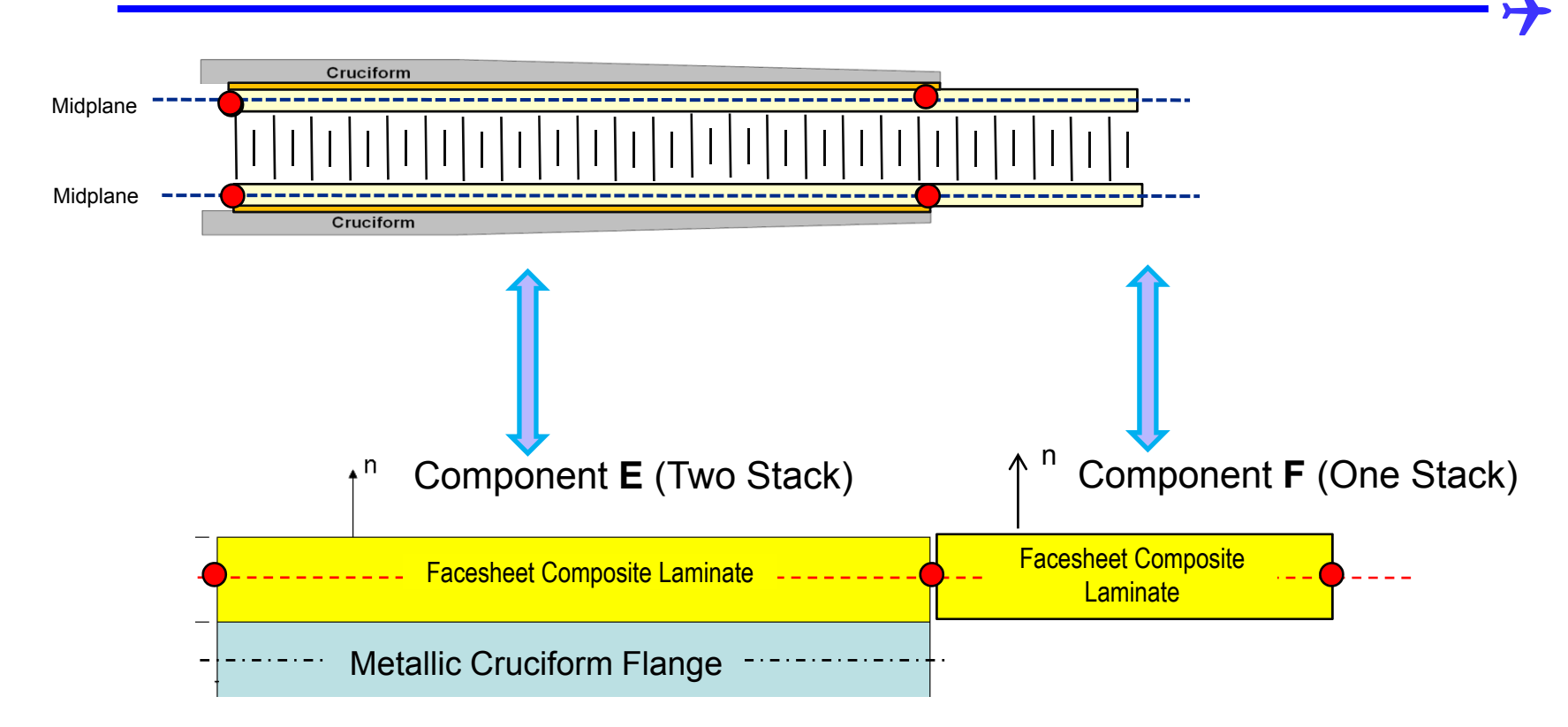

Plane of Grids and Elements in FEM
 (1 plane of elements models metallic flange and composite facesheet)

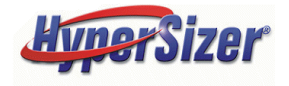

## **The HyperSizer Two-Stack Concept**

• The Two-Stack concept is activated on the Concepts Tab of the Sizing Form

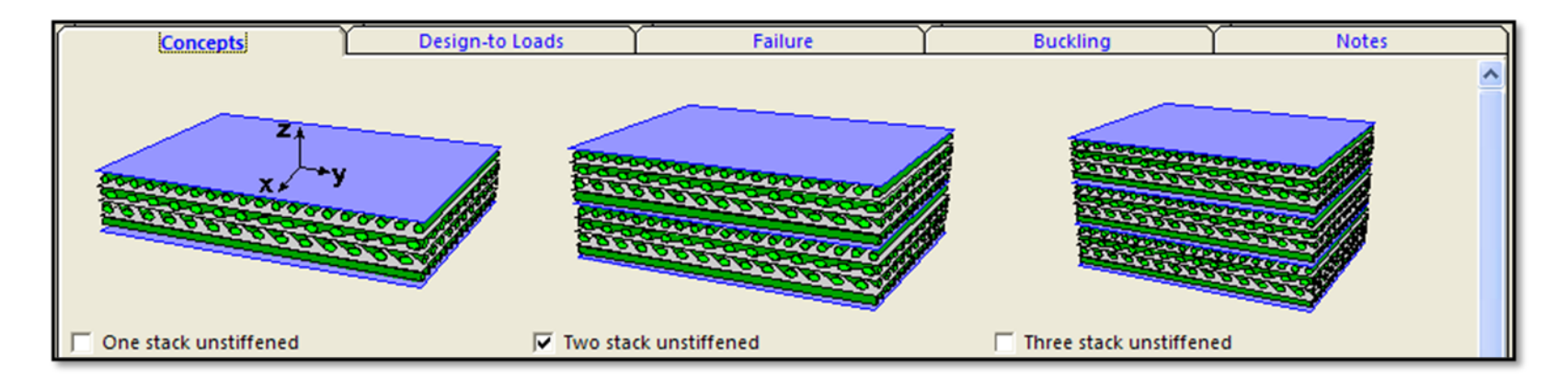

 Specify materials and dimensions for "Stack 1" and "Stack 2" on the Variables Tab. Stack 2 = 0.065" metal flange and not the core.

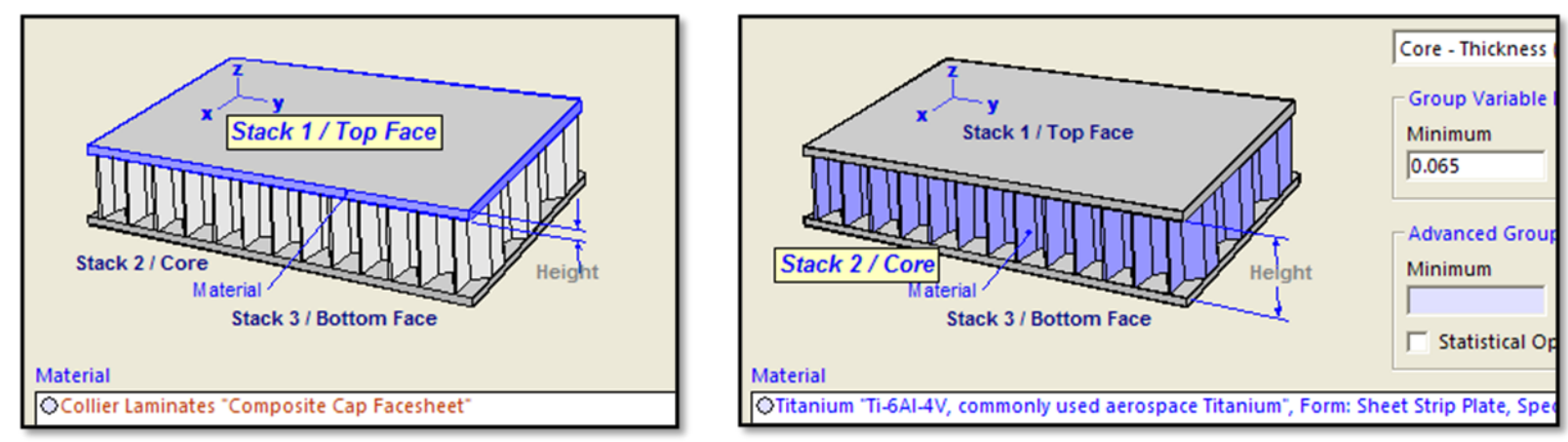

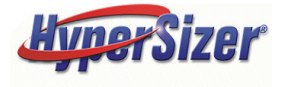

### **Two Stack - Three Choices for Reference Plane on the Options Tab of the Sizing Form**

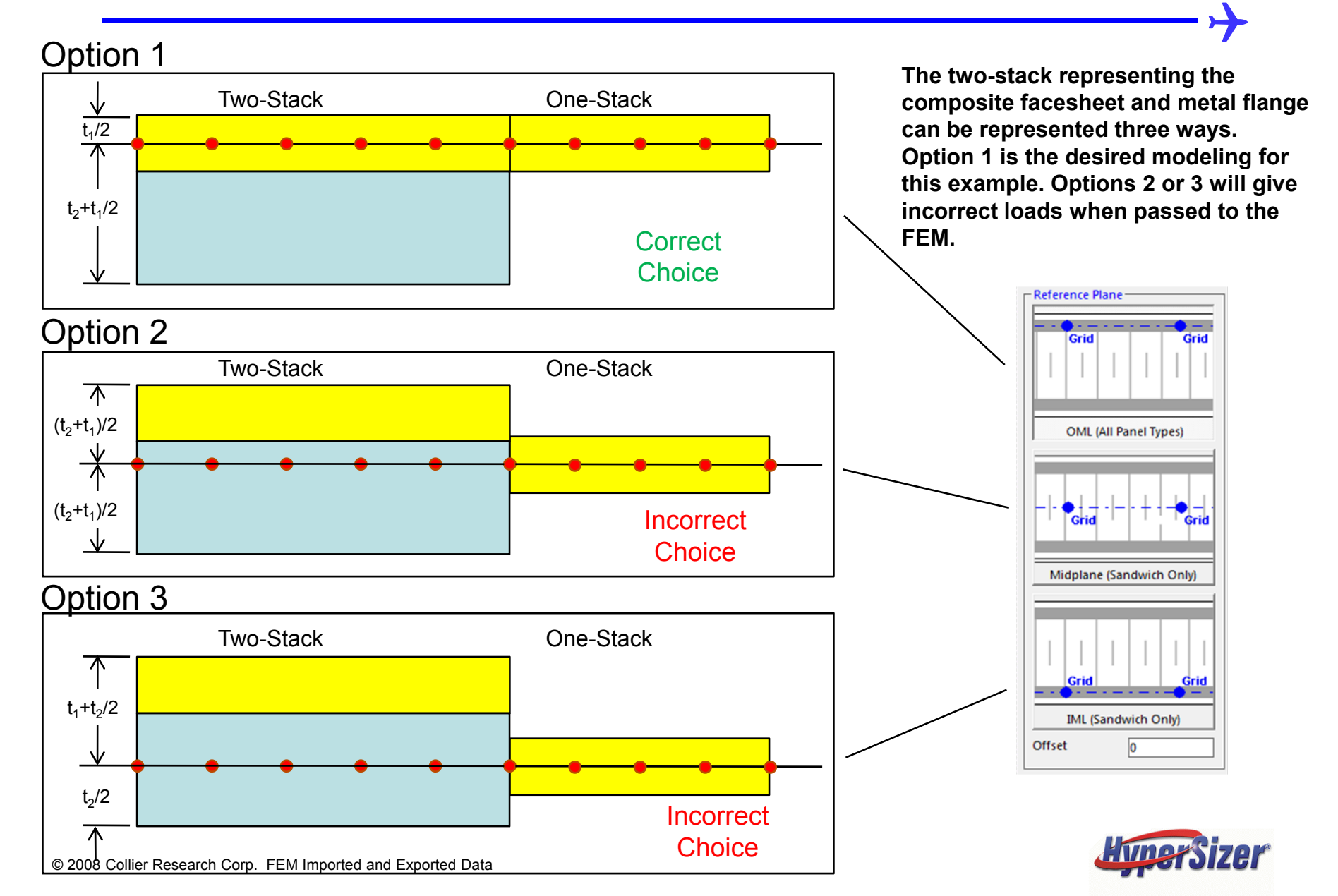

- HyperSizer can correctly model many different structural configurations using One-Stack, Two-Stack or Sandwich options
- The choice of reference plane is key, both in HyperSizer and the FEM to ensure modeling the correct physical problem
- Both on FEM Import and Export, HyperSizer tracks the correct reference plane on the PCOMP cards so that the HyperSizer and FEA solutions are consistent

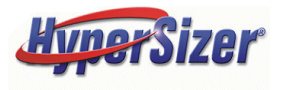